# 无锡市危险废物全流程监管信息系统 企业用户操作说明

#### 1. 登录地址

省内企业用户账号统一集成到江苏省生态环节厅江苏省污染源" 一企一档"管理系统。

系统地址:

http://218.94.78.91:18181/cas/login?pagePublishTicket=8de04b2a869a

|                                    | <b>账号登录</b> 扫码登录                       |         |
|------------------------------------|----------------------------------------|---------|
|                                    | 请输入账号                                  |         |
|                                    |                                        | 忘记账户?   |
| Q                                  | ◎───────────────────────────────────── | Ø       |
|                                    | //// □ 记住密码                            | 忘记密码?   |
|                                    |                                        | ₹.      |
|                                    | 小省企业                                   | 入口»     |
|                                    | 提示: 原一企一档账户可直接登                        | 录 在线注册> |
| 生态环境厅 全国排污许可证管理信息平台                |                                        |         |
| : 江苏省生态环境厅 ICP备案编号: 苏ICP备10001599号 |                                        |         |

#### 41eb81965fd4787bce23

省外经营企业用户直接登陆"无锡固废平台"系统。

系统地址:

#### http://122.193.203.5:20002

♦ 无锡市危险废物全生命周期监控系统

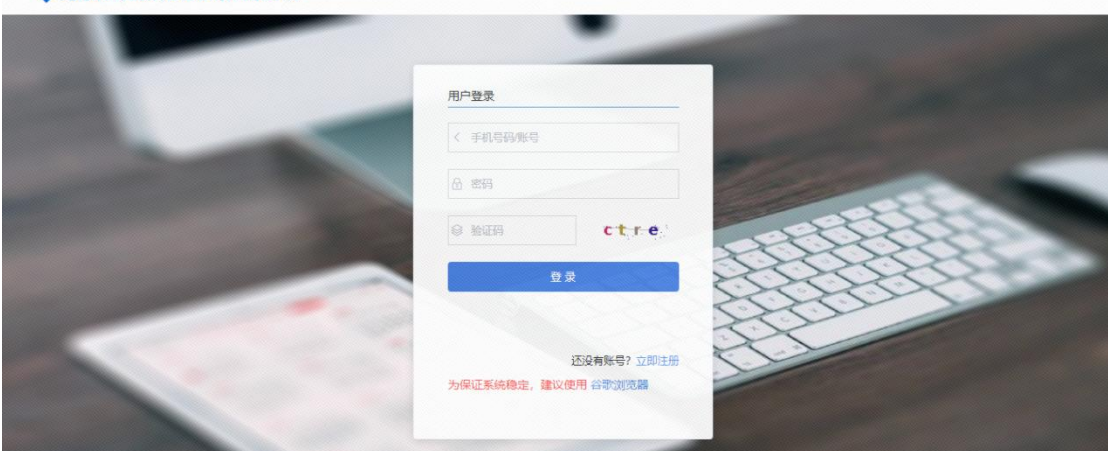

2. 系统登陆

2.1. 无锡市内企业

## 2.1.1. 已有一企一档账号企业

首先登录一企一档账号。

| 江苏省污染源"一分 | 至一档"管理系统 企业"环                                                    |                                     | 我的档案 公告中                    | 心企业中心                      | ♪ 消息             | 土 下载插修             | ‡<br>主账户           | ⊘ 🗴 🔹                                |
|-----------|------------------------------------------------------------------|-------------------------------------|-----------------------------|----------------------------|------------------|--------------------|--------------------|--------------------------------------|
| 工组测试合心业   | 2                                                                | ● 由于"自行监测"仅在                        | IE浏览器中能正常使用,需要您             | 下载并安装插件以便能在此浏              | 克器中直接用IE浏览器访问。   | 请点击下载插件,并          | ‡阅读手册完成安           | ÷.                                   |
| 元物测试正亚    |                                                                  | <b>計</b> 快捷应用 0                     | 您是企业的管理员,可通过[企业             | 业中心->企业账号管理]功能,            | 管理企业子账号的业务权限     |                    |                    |                                      |
|           | 9 分 脸谱详情><br>信用等级: 一般守信<br>管理状态: ★ ★<br>更新时间: 2022-05-13 09:59 ℃ | 運業単・測试<br>運業単・測试<br>企业<br>の小阪保衛用-派式 | 企业自行监则-别试<br>企业自行监则-别试<br>成 | 读解企业-规试<br>使解企业-规试<br>危度管理 | 「「「「」」<br>环境应急管理 | 企业环保制              | 谱·测试               | 「「「「「」」」<br>「完心得在线监控・別式<br>十<br>添加由書 |
| ■ 我的待办    | 直看全部>                                                            | 通知公告                                |                             |                            | 查看全部>            | <b>金</b> 政策法规      |                    | 查看全部>                                |
| 今日待办      | k7天侍办                                                            | ● 深化生态文明体制品                         | (革,健全完善长效治理机制               |                            | 2021-08-27       |                    |                    |                                      |
| ● 今日待办    | 收起 ~                                                             | ● 测试公告20201222                      |                             |                            | 2021-08-27       | 环办便函<br>2020-07-08 | 环办便函<br>2020-07-08 |                                      |
|           | 今日智无待办                                                           | ◈ 测试20201222——                      | 附件                          |                            | 2021-08-27       |                    |                    |                                      |
|           |                                                                  | ◎ ● 測试公告20210105                    |                             |                            | 2021-08-27       |                    |                    |                                      |

登录"一企一档"后,点击"无锡固废平台"进行备案。

| 江苏省污染源"一                              | -企一档"管理系统 企业"环                                                  |                     | 我的档案 公告中        | 心企业中心           | ↓ 消息           | ● 下载插件         | en ⊗ X (             |
|---------------------------------------|-----------------------------------------------------------------|---------------------|-----------------|-----------------|----------------|----------------|----------------------|
|                                       | 2                                                               | ● 由于"自行监测"仅在1       | E浏览器中能正常使用,需要您「 | 「载并安装插件以便能在此浏   | 览器中直接用IE浏览器访问。 | 请点击下载插件,并阅读手册完 | 成安装。                 |
| 无锡测试企业                                | E                                                               | <b>計</b> 快捷应用 🕕     | 您是企业的管理员,可通过[企业 | 也中心->企业账号管理]功能, | 管理企业子账号的业务权限   | •              |                      |
|                                       | 9分 脸谱详情><br>信用等级: 一般守信<br>管理状态: ★ ★<br>更新时间: 2022-05-13 09:59 ℃ | 「使用」<br>「使用」の成      |                 |                 |                | 企业环保設谱·测试      | 「<br>清奈源在线监控- 第<br>十 |
| <ul> <li>我的待办</li> <li>① 个</li> </ul> | 查習全部><br>○ 个 ○ 个                                                | E™的保信用-测试<br>■ 通知公告 | 145.214 白 亦- 如成 | 75/85/2         | 正面清季-两城        | 元瑞国废十日         | 添川田頃<br>查看全部         |
| 🚱 申报端                                 | 工作台一般工业固                                                        | 废 系统设置              |                 |                 |                |                | 🙆 培训演示用              |
| 工作台                                   | ● 通知公告 ×                                                        |                     |                 |                 |                |                | (                    |
| 通知公告                                  | 序号                                                              |                     | 标题              |                 |                | 发行             | 布时间 操作               |
| 基础信息                                  |                                                                 |                     |                 | 暂无数据            |                |                |                      |
|                                       |                                                                 |                     |                 |                 |                | 共0条 10条/页 ∨    | 上—页 1 下—页            |

## 2.1.2. 无一企一档账号企业

### 2.1.2.1. 注册

无账户企业用户在"一企一档"系统进行在线注册,在注册页面, 根据系统提示,填写用户名和密码,通过手机号码验证,完成注册。

|                                                                | <b>账号登录</b> 扫码登录                          |
|----------------------------------------------------------------|-------------------------------------------|
|                                                                | 1520000000                                |
|                                                                | 忘记账户?                                     |
|                                                                | •••••••                                   |
|                                                                | <ul> <li>□ 记住密码</li> <li>忘记密码?</li> </ul> |
|                                                                | 登录                                        |
|                                                                | 提示: 原-企-抽账户可直接登录 在総主册 >                   |
| 链接: 江苏省生态环境厅 全国排污许可证管理信息平台                                     |                                           |
| 主办单位: 征苏霞生态环境厅 / ICP备氢编号: 苏ICP备10001599号                       |                                           |
| 技术支持: 神彩科技股份有限公司 以 联系  服  联系  服  联系  服  联系  報級  10512-62719888 | 企业能满APP 环保验费 微音服                          |

| 欢迎注册账户  | 已有中   | 长户? 立即登录 |  |
|---------|-------|----------|--|
| 请输入用户名  |       |          |  |
| 请输入密码   | ٥     |          |  |
| 诸两次输入密码 | ٥     |          |  |
| 謂縊入手机号  |       |          |  |
| 诸输入验证码  | 获取验证码 |          |  |

登录页面,用注册好的账号密码登录"一企一档"。

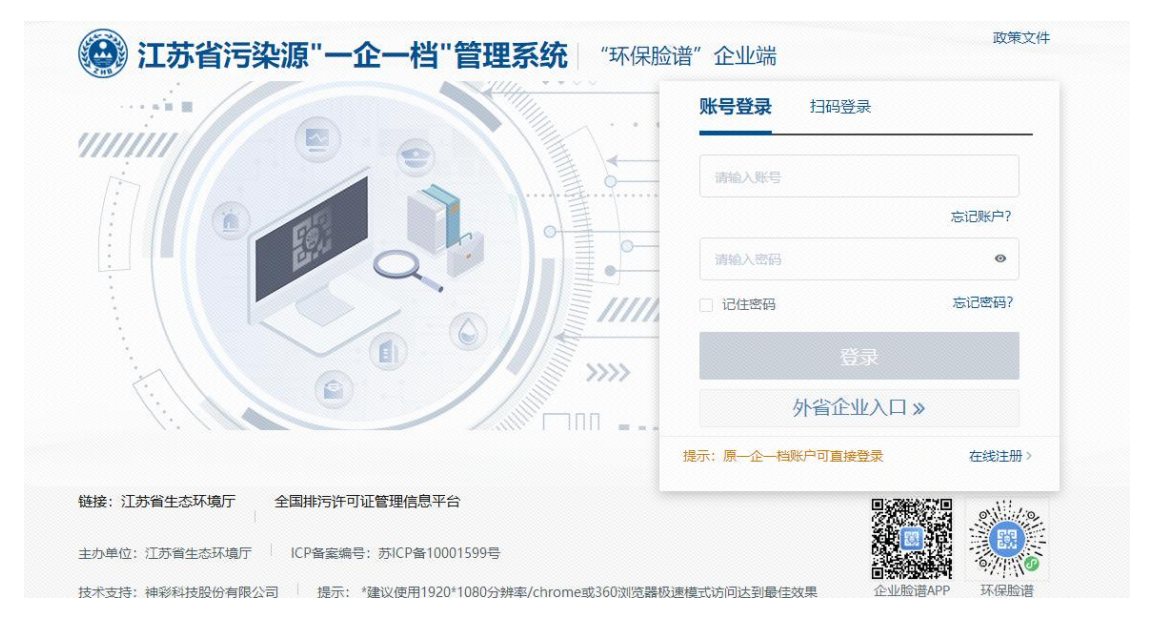

#### 2.1.2.2. 绑定

新注册用户需绑定企业账号。申请成为企业管理员,输入统一社 会信用代码绑定。

- 1. 输入污染源的统一信用代码进行查询;
- 2. 系统会查询出当前信用代码下的工商信息;
- 3. 选择行政区
- 4. 上传凭证附件;

- 5. 勾选"服务条款";
- 6. 点击【确认】绑定。

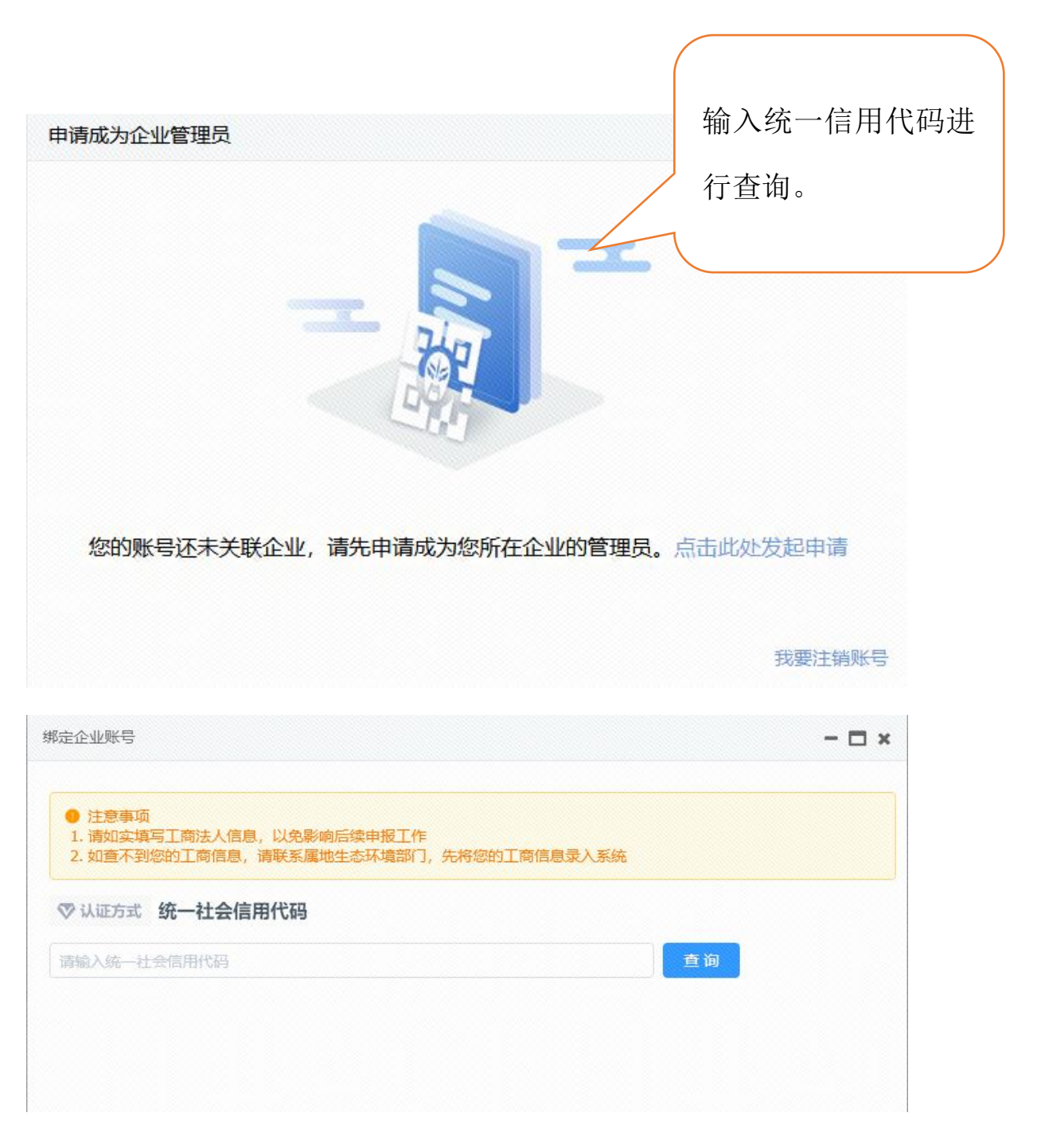

绑定申请确认通过后,企业用户登录页面登录一企一档。

| I苏省污染源"- | ·企一档"管理                  | 系统 企业"环              |                 | 我的档案 公告中           | 心企业中心               | ♪ 消息                  | • 下载插作             | F<br>主账户  | ○ X                   |
|----------|--------------------------|----------------------|-----------------|--------------------|---------------------|-----------------------|--------------------|-----------|-----------------------|
| 无锡测试企业   |                          | 5                    | 由于"自行监测"仅在III   | 浏览器中能正常使用,需要您T     | 「载并安装插件以便能在此浏       | 克器中直接用IE浏览器访问。        | 请点击下载插件, 扌         | 1阅读手册完成安: | <b>使</b> 。            |
|          |                          |                      | 🚼 快捷应用 0 🕯      | 怨是企业的管理员,可通过[企业    | 2中心->企业账号管理]功能,     | 管理企业子账号的业务权限          |                    |           |                       |
| 0        | 9<br><sup>信用等级: 一般</sup> | 脸谱详情><br>守信          | 源清单-测试          | 企业自行监测-测试          | <b>读</b><br>涉磷企业-测试 | <b>保</b><br>环境应急管理-测试 | 企业环保能              | ·<br>- 御试 | <b>运</b><br>污染源在线监控-测 |
| 企业环保脸谱   | 管理状态: 🌟<br>更新时间: 2022    | *<br>2-05-13 09:59 🖏 | (               | <u></u>            | Ç.                  | Ç.                    | 4                  |           | +                     |
| 民 我的待办   |                          | 查看全部>                | 正亚环境相用-测试       | 1417571+017F-96107 | 加度管理                | 正闻清平-测试               | 元時回辺               | 175       | 漆加申讀                  |
| 0 1      | 0 ^                      | 0 个                  | 通知公告            |                    |                     | 查看全部>                 | <b>童</b> 政策法规      |           | 查看全部                  |
| 今日待办     | 未来7天待办                   | <u>逾期</u>            | ◈ 深化生态文明体制改善    | 1. 健全完善长效治理机制      |                     | 2021-08-27            |                    | R CL      |                       |
| ● 今日待办   |                          | 收起 ~                 | · 测试公告20201222  |                    |                     | 2021-08-27            | 《中华人<br>2021-01-28 | 苏环规〔2     | 森林公园<br>2020-09-22    |
|          | ,                        |                      | ◆ 測试20201222——月 | H¢                 |                     | 2021-08-27            | _                  | -         |                       |

#### 2.1.2.3. 登录

### 登录"一企一档"后,点击"无锡固废平台"进行备案。

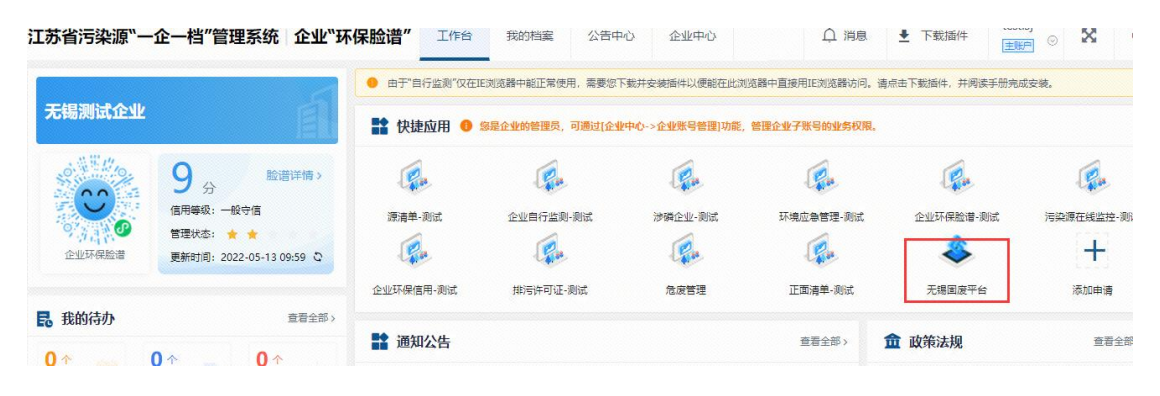

### 2.1.3. 子账号管理

#### 2.1.3.1. 创建子账号

登录"一企一档"后,选择"企业中心"-"企业子账号"菜单 下选择创建子账号。

| 江苏省污染源"一企一档"管 | 管理系统 企业"环保脸谱    | " 🧰 工作台 公告中         | 心企业中心个人中心 | s       |                  |
|---------------|-----------------|---------------------|-----------|---------|------------------|
| 自 业务确认        | ● 说明: 添加的子账户默认绑 | 走到 <sup>5</sup> 一下。 |           |         |                  |
| 善 企业子账号       | + 添加子繁户 提升为主    |                     |           |         | 清输入登录账户查询 Q 查询   |
|               | 用户姓名            | 登录账户                | 用户手机      | 确认业务    | 操作               |
|               |                 |                     |           | 暂无数据    |                  |
|               |                 |                     |           | 共0条 📢 🚺 | > 10 条页 学 跳至 1 页 |
|               |                 |                     |           |         |                  |
|               |                 |                     |           |         |                  |
|               |                 |                     |           |         |                  |
|               |                 |                     |           |         |                  |
|               |                 |                     |           |         |                  |
|               |                 |                     |           |         |                  |

添加子账号的具体操作步骤:

1. 点击【添加子账号】,打开子账号添加页面

2. 输入子账号的手机号码, 获取验证码

点击【提交认证】,加载出持有当前手机号码的用户,如果此手机
 号码还没有用户,请输入用户名和密码

4. 点击【完成创建】子账号添加成功。

| 神彩测试(qy3)                | (全地双脉) 匡 I作台 公告中心 企业中心 个人中心           | ↓ 消息    | ZHOULJ 💿 🔀  |
|--------------------------|---------------------------------------|---------|-------------|
| <ol> <li>业务授权</li> </ol> |                                       |         |             |
| 營 企业子账号                  | ● 説 添加子账户 _ □ ×                       |         |             |
| -                        | + 海 手机号给证码                            | 入登录账户查询 | Q 査询        |
|                          | - * 手机带                               |         | 操作          |
|                          | · · · · · · · · · · · · · · · · · · · | 停用账F    | □ 重置密码 业务授权 |
|                          | THE ALCER                             | 10 船/页▼ | 跳至 1 页      |
|                          | #¢4.02                                |         |             |
|                          | 提示:未收到验证码 7 换个方式验证>                   |         |             |
|                          |                                       |         |             |
|                          |                                       |         |             |
|                          |                                       |         |             |
|                          |                                       |         |             |
|                          |                                       |         |             |
|                          |                                       |         |             |
|                          |                                       |         |             |
|                          |                                       |         |             |
|                          |                                       |         |             |

#### 2.1.3.2. 子账号权限申请

子账号添加成功后,还需要对子账号进行业务确认操作,否则子

账号无法使用这些业务。

在"企业中心">"企业子账号"下,可以进行【业务确认】操作。

| 江苏省污染  | 杂源"一企一档"管理系统 企业"环保                                                   | 脸谱" 亘       | 工作台  | 公告中心     | 企业中心 | 个人中心 | <b>○</b> 消息          | Wiet 💿 🔀 |
|--------|----------------------------------------------------------------------|-------------|------|----------|------|------|----------------------|----------|
| 前 业务确认 |                                                                      |             |      |          |      |      |                      |          |
| 曾 企业子段 | 业务确认                                                                 |             |      |          |      |      | ×                    |          |
|        | 子账户信息                                                                |             |      |          |      |      |                      | Q 查询     |
|        | 登录名                                                                  | ZLJ2021     |      |          |      |      | 显示名 ZHOULJ           |          |
|        | 手机号                                                                  | 156****1877 |      |          |      |      |                      | 肾 业务确认   |
|        | ▲ 登秀論认<br>○ 005 <u>企业</u> が<br>一 一 一 一 一 一 一 一 一 一 一 一 一 一 一 一 一 一 一 | <b>KQ值用</b> | 公业环境 | 282语<br> | 企业目行 | 19   | 泡度全生命與期 排污许可 污染源在线道控 | 1 页      |

企业主账号在企业中心-企业子账号菜单完成业务确认后,子账 号登录"一企一档",选择"无锡固废平台"进入无锡市危险废物全流 程监管信息系统。

| 江苏省污染源"一企一档" | 管理系统       | 统 企业"环保脸谱"     |          | 公告中心 企业中心 | 个人中心    |            |        | ♫ 消息     |      | ×   |
|--------------|------------|----------------|----------|-----------|---------|------------|--------|----------|------|-----|
| 自 业务确认       | <b>0</b> 说 | 明: 添加的子账户默认绑定到 |          | Б.        |         |            |        |          |      |     |
| 營 企业子账号      | + 添        | 加了账户 提升为主账户    |          |           |         |            | 「清輸入登录 | 账户查询     | ٩    | 查询  |
|              |            | 用户姓名           | 登录账户     | 用户手       | ยเ      | 确认业务       |        |          | 操作   |     |
|              |            | 23807562       | 23807562 | 180 9898  | 9898 危援 | 度全生命周期 💙 🔶 |        | 停用账户     |      | 新确认 |
|              |            |                |          |           |         | 共1条        | 1      | 10 条/页 ~ | 跳至 1 | 页   |
|              |            |                |          |           |         |            |        |          |      |     |
|              |            |                |          |           |         |            |        |          |      |     |
|              |            |                |          |           |         |            |        |          |      |     |
|              |            |                |          |           |         |            |        |          |      |     |
|              |            |                |          |           |         |            |        |          |      |     |

#### 2.1.4. 主账号变更管理

在企业需要变更"一企一档"主账号绑定的手机号时,需先登录 "无锡固废平台",在"用户管理"中添加需要变更的手机号并设为 管理员,然后再将"一企一档"主账号的手机号变更。

| 系统设置                         |                                                                                                    |        |     |
|------------------------------|----------------------------------------------------------------------------------------------------|--------|-----|
| 用户管理                         | 友情接醒                                                                                                    |        |     |
| 角色管理<br>用户授权<br>停产申报<br>修改密码 | <ul> <li>本文戦相用于維护出新机构所有用戶值票;</li> <li>電ぐ机构時葉一个管理免用户,加发現項實質理免用戶位約异常有名。 演聚某上以不保約10分部;</li> <li>管理会用戶可以透耀用戶戶,新唱用戶語, 震器用戶變現及結局用戶發訊及結果上型充低充無单規算;</li> <li>管理会用戶可以透電漏同戶力管理法, 環境均衡總信票有管理会及有任何認識, 開始新整理会用戶分部;</li> <li>当有用戶高和或有其他情名,管理会用戶一條用后或用戶供看部不能再登去式約為。</li> </ul> |        |     |
|                              | 登支名 演進入 盗去名 用户名称 通道入用户名称 用户状态有效 く 口動                                                                                                    |        |     |
| 1                            | + 新期 2 没方面提用 3                                                                                                    |        |     |
|                              | 登录名 用户名称                                                                                                    | 用户类型用户 | 动态  |
| 2                            | 1530000000 培训院真示用-副                                                                                                    | 用户 ●   | 有效  |
|                              | 18616390413 培训读示用                                                                                                    | 管理员 ●  | 有效  |
|                              |                                                                                                    |        | 共2条 |
|                              |                                                                                                    |        |     |

### 2.2. 省内市外一般工业固废利用处置和集中收集企业

### 2.2.1. 已有一企一档账号企业

首先登录一企一档账号。

登录"一企一档"后,选择"添加申请",申请"无锡固废平台"应用。

| 江苏省污染源" | 一企一档"管理                                | 里系统 企业"环                              |                 | 我的档案 公告中        | 心企业中心                                                                                                    | り消息             |                      |                 |
|---------|----------------------------------------|---------------------------------------|-----------------|-----------------|----------------------------------------------------------------------------------------------------|-----------------|----------------------|-----------------|
|         |                                        |                                       | ● 由于"自行监测"仅在1   | E浏览器中能正常使用,需要您T | 下载并安装插件以便能在此淡                                                                                                    | 范赣中直接用IE浏览器访问。i | 青点击下载插件,并阅读手M        | 用完成安装。          |
| 无锡测试企业  | Ł                                      | E                                     | <b>計</b> 快捷应用 0 | 你是企业的管理员,可通过[企业 | 业中心->企业账号管理]功能,                                                                                                    | 管理企业子账号的业务权限。   |                      |                 |
| 企业环保給道  | 9 分<br>信用等级:一型<br>管理状态: ◆<br>更新时间: 202 | 脸谱详情 ><br>读信<br>◆<br>22-05-13 09:59 ℃ | <b>漫清单-</b> 测试  | 企业自行监判-表试       | in the second second se | 环境立会管理・例试       | ()<br>企业环保給書-與试<br>+ | 运<br>污染源在线监控·测试 |
| 我的待办    |                                        | 查看全部>                                 | 企业环保信用-测试       | 排污许可证-测试        | 危废管理                                                                                                    | 正面清单-测试         | 添加申请                 |                 |
| 0 *     | 0                                      | 0.                                    | <b>諸</b> 通知公告   |                 |                                                                                                    | 查看全部>           | <b>血</b> 政策法规        | 查看全部 >          |
| 今日待办    | 未来7天待办                                 | 適期                                    | 深化生态文明体制改       | 革,健全完善长效治理机制    |                                                                                                    | 2021-08-27      |                      |                 |

| 公司                                   | <ul> <li>田丁日行监规 以住此別見稿中能止串使用, 需要</li> <li>計 快捷应用 ① 您是企业的管理员, 可通过[1</li> </ul> | 心下就开交表的开以更能住见初<br>企业中心->企业账号答理]功能, | 见爾中里:<br>管理企业 | 度H115次155番401H1<br>化子账号的业务权限 | , <b>消</b> 尽击 P |
|--------------------------------------|-------------------------------------------------------------------------------|------------------------------------|---------------|------------------------------|-----------------|
| 脸谱详情》                                | 申请业务                                                                          |                                    | - 0           | ×                            |                 |
| 设守信<br>* * * * *<br>22-05-13 10:00 🗘 | 申请业务 *请选择该企业需要参与的环境<br>无锡固废平台<br>同意并遵守《用                                      | <u>业务类型</u><br>户服务协议》              |               | 管理-测试<br>单-测试                | :               |
| 查着全部>                                | 申请                                                                            |                                    |               | 全部〉                          | â i             |
| 逾期                                   |                                                                               |                                    |               | B-27                         | 140             |
| 收起 ~                                 | ◈ 测试公告20201222                                                                |                                    | 1             | 2021-08-27                   | 环办值             |

提交业务申请后,需要企业属地生态环境局审核通过后,企业才 能使用该应用,点击"无锡固废平台"进行备案,由无锡市各区县生态 环境局审核,通过之后可进行固废接收。

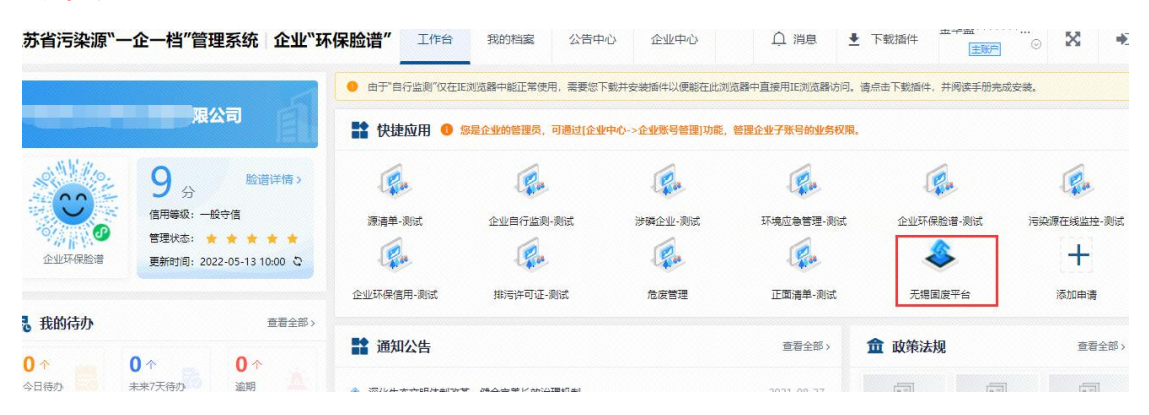

### 2.2.2. 无一企一档账号企业

#### 2.2.2.1. 注册

无账户企业用户在"一企一档"系统进行在线注册,在注册页面, 根据系统提示,填写用户名和密码,通过手机号码验证,完成注册。

登录页面,用注册好的账号密码登录"一企一档"。

新注册用户需绑定企业账号。申请成为企业管理员,输入统一社 会信用代码绑定。 绑定申请确认通过后,企业用户登录页面登录一企一档。

#### 2.2.2.2. 申请应用

登录"一企一档"后,选择"添加申请",申请"无锡固废平台"应用。

提交业务申请后,需要**企业属地生态环境局**审核通过后,企业才 能使用该应用,点击"无锡固废平台"进行备案,由无锡市各区县生态 环境局审核,通过之后可进行固废接收。

#### 2.2.3. 子账号管理

登录"一企一档"后,选择"企业中心"-"企业子账号"菜单 下选择创建子账号。

子账号添加成功后,还需要对子账号进行业务确认操作,否则子 账号无法使用这些业务。

在"企业中心">"企业子账号"下,可以进行【业务确认】操 作。

企业主账号在企业中心-企业子账号菜单完成业务确认后,子账 号登录"一企一档",选择"无锡固废平台"进入无锡市危险废物全流 程监管信息系统。

#### 2.2.4. 主账号变更管理

在企业需要变更"一企一档"主账号绑定的手机号时,需先登录 "无锡固废平台",在"用户管理"中添加需要变更的手机号并设为 管理员,然后再将"一企一档"主账号的手机号变更。 2.3. 省外企业

省外企业用户在无锡固废平台(http://122.193.203.5:20002/)进 行在线注册,在注册页面,根据系统提示,填写手机号、企业统一信 用代码、单位类型、涉及业务等信息,通过手机号码验证,完成注册。

|                                                        | 用户登录                                                                                                    |                                                                                                   |                                                                                                  |     |    |
|--------------------------------------------------------|----------------------------------------------------------------------------------------------------|---------------------------------------------------------------------------------------------------|--------------------------------------------------------------------------------------------------|-----|----|
|                                                        | 〈 手机号码/                                                                                                    | /账号                                                                                               |                                                                                                  |     |    |
|                                                        | A 電荷                                                                                                    |                                                                                                   |                                                                                                  |     |    |
|                                                        | ◎ 验证码                                                                                                    | ct                                                                                                | e                                                                                                | 200 | 88 |
|                                                        |                                                                                                    | 登录                                                                                                |                                                                                                  | XX  | 85 |
| _                                                      |                                                                                                    |                                                                                                   |                                                                                                  | 300 | 5  |
|                                                        |                                                                                                    |                                                                                                   |                                                                                                  |     |    |
|                                                        |                                                                                                    | 还没有账号?                                                                                            | 立即注册                                                                                             |     |    |
|                                                        |                                                                                                    |                                                                                                   |                                                                                                  |     |    |
|                                                        | 为保证系统稳                                                                                                    | 1定,建议使用 谷歌浏览                                                                                      |                                                                                                  |     |    |
|                                                        | 为保证系统稳                                                                                                    | に定,建议使用 谷歌浏览                                                                                      | RID A                                                                                            |     |    |
|                                                        | 为保证系统稳                                                                                                    | L。<br>建议使用 谷歌浏览                                                                                   |                                                                                                  |     |    |
|                                                        | 为保证系统稳                                                                                                    | 健定,建议使用 谷歌浏览                                                                                      |                                                                                                  |     |    |
|                                                        | 为保证系统稳                                                                                                    | <del>〕</del> 定,建议使用 谷歌浏覽                                                                          |                                                                                                  |     |    |
| 生命周期监控                                                 | 为保证系统稳                                                                                                    | <del>定,建议使用 谷歌浏览</del>                                                                            |                                                                                                  |     |    |
| 生命周期监控                                                 | 为保证系统稳<br>系统                                                                                                    | <del>定,建议使用 谷歌浏览</del>                                                                            |                                                                                                  |     |    |
| 生命周期监控                                                 | 为保证系统稳<br>系统                                                                                                    | <del>定,建议使用 谷歌</del> 浏览                                                                           | 22                                                                                               |     |    |
| 生命周期监控                                                 | 为保证系统稳                                                                                                    | <del>定</del> ,建议使用 谷歌浏览                                                                           | 55                                                                                               |     |    |
| 生命周期监控<br>账号注册<br>*手机号研                                | 为保证系统稳<br>系统                                                                                                    | · 建议使用 谷歌浏览<br>* 用户姓名                                                                             | 器 一 一 一 一 一 一 一 一 一 一 一 一 一 一 一 一 一 一 一                                                          |     |    |
| 生命周期监控<br>账号注册<br>*手机号研                                | 为保证系统稳<br>察统<br><                                                                                                    | a定,建议使用 谷歌词克<br>* 用户姓名                                                                            | 器                                                                                                |     |    |
| 生命周期监控<br><u>账号注册</u><br>• 手机号码<br>• 登录管码              | 为保证系统稳<br>系统<br>< 請输入手机号码<br>☆ 新密码、字母和数字、6到18位之间                                                                                                    | 2. 建议使用 谷歌词爱<br>* 用户姓名<br>* 确认密码                                                                  | 器<br>)<br>)<br>)<br>)<br>)<br>)<br>)<br>)<br>)<br>)<br>)<br>)<br>)<br>)<br>)<br>)<br>)<br>)<br>) |     |    |
| 生命周期监控<br><u> 账号注册</u><br>・手机号码<br>・登录定码<br>・ 2000年20  | 为保证系统输<br>系统                                                                                                    | · 建议使用 谷歌词菜 * 用户姓名 · 希认应码                                                                         | 新輸入用户姓名 (2) 请再一次输入密码 (2) 新用一次输入密码                                                                |     |    |
| 生命周期监控<br>账号注册<br>手机号码<br>登录在码<br>单位在码                 | 为保证系统输<br>系统<br>★ 請給入手机号码     ☆ 請給入手机号码     ☆ 請給     ☆ 請給入手机号码     ☆ 請給入手机号码     ☆ 請給入手机号码     ☆ 請給     ☆ 請給     ☆ 請給     ☆ 請給     ☆ 請給     ☆ 請給     ☆ 請給     ☆ 請給     ☆ 請給     ☆ 請給     ☆ 請給     ☆ 請     ☆ 請給     ☆ 請給     ☆ 請     ☆ 請     ☆      ☆      ☆      ☆      ☆      ☆      ☆      ☆      ☆     ☆      ☆      ☆     ☆      ☆     ☆      ☆     ☆      ☆      ☆     ☆      ☆     ☆      ☆     ☆      ☆     ☆      ☆     ☆     ☆      ☆     ☆     ☆     ☆     ☆     ☆     ☆     ☆     ☆     ☆     ☆     ☆     ☆     ☆     ☆     ☆     ☆     ☆     ☆     ☆     ☆     ☆     ☆     ☆     ☆     ☆     ☆     ☆     ☆     ☆     ☆     ☆     ☆     ☆     ☆     ☆     ☆     ☆     ☆     ☆     ☆     ☆     ☆     ☆     ☆     ☆     ☆     ☆     ☆     ☆     ☆     ☆     ☆     ☆     ☆     ☆     ☆     ☆     ☆     ☆     ☆     ☆     ☆     ☆     ☆     ☆     ☆     ☆     ☆     ☆     ☆     ☆     ☆     ☆     ☆     ☆     ☆     ☆     ☆     ☆     ☆     ☆     ☆     ☆     ☆     ☆     ☆     ☆     ☆     ☆     ☆     ☆     ☆     ☆     ☆     ☆     ☆     ☆     ☆     ☆     ☆     ☆     ☆     ☆     ☆     ☆     ☆     ☆     ☆     ☆     ☆     ☆     ☆     ☆     ☆     ☆     ☆     ☆     ☆     ☆     ☆     ☆     ☆     ☆     ☆     ☆     ☆     ☆     ☆     ☆     ☆     ☆     ☆     ☆     ☆     ☆     ☆     ☆     ☆     ☆     ☆     ☆     ☆     ☆     ☆     ☆     ☆     ☆ | <ul> <li>建议使用 谷歌词菜</li> <li>* 用户姓名</li> <li>* 命认密码</li> <li>* 单位代码 ?</li> </ul>                   | 器<br>清融入用户姓名<br>② 请用一次输入密码<br>输入统一社会信用代码                                                         |     |    |
| 生命周期监控<br>账号注册<br>手机号码<br>登录磁码<br>单位名称<br>单位名称         | 为保证系统後<br>系统                                                                                                    | <ul> <li>建议使用 谷歌词菜</li> <li>* 用户姓名</li> <li>* 命认觉得</li> <li>* 单位代码 ?</li> <li>* 单位代码 ?</li> </ul> | 器<br>請給入用户姓名<br>④ 請用一次输入密码<br>输入统一社会信用代码<br>端時采用公式型                                              |     |    |
| 生命周期监控<br>账号注册<br>● 手机号码<br>● 登录名码<br>● 单位名称<br>单位四国   | 为保证系统論<br>系統<br>▲ 「 < 請逾入手机号码<br>▲ 新密码, 字母和数子, 6到18位之间<br>「 塗入単位名称<br>● 本市単位 ○ 外市単位                                                                                                    | <ul> <li>建议使用 谷歌词菜</li> <li>* 用户姓名</li> <li>* 衛以密码</li> <li>* 单位代码 ?</li> <li>* 单位代码 ?</li> </ul> | 器<br>清绘入用户姓名<br>② 请再一次输入密码<br>输入统一社会信用代码<br>请选择单位类型                                              |     |    |
| 生命周期监控<br>账号注册<br>手机号码<br>登录器码<br>单位名和<br>单位名和         | 为保证系统論<br>系统<br>( 斎龜入手肌号码<br>( 斎龜入手肌号码<br>( 斎龜高, 字母和歐字, 6到18位之间<br>( ▲入单位名称:<br>• 本市単位 ○ 外市単位<br>( 斎徳瑞時及仙务                                                                                                    | 建, 建议使用 谷歌词说<br>* 用户姓名<br>* 端认密码<br>* 单位代码 ?<br>* 单位类型                                            | 器<br>請違入用户姓名<br>② 请再一次输入密码<br>输入统一社会信用代码<br>請选择单位英型                                              |     |    |
| 生命周期监控<br>账号注册<br>手机号码<br>登录思码<br>单位名称<br>单位名称<br>单位名称 | <ul> <li>为保证系统論</li> <li>案统</li> <li>         ( 素輸入手机号码          </li> <li>         ( 香前密码、字母和数字、6到18位之间      </li> <li>         ( 香前密码、字母和数字、6到18位之间      </li> <li>         ( 香前密码、字母和数字、6到18位之间      </li> <li>         ( 香前密码、字母和数字、6到18位之间      </li> <li>         ( 香前密码、字母和数字、6到18位之间      </li> </ul>                                                                                                    | 建, 建议使用 谷歌浏览<br>* 用户姓名<br>* 确认密码<br>* 单位代码 ?<br>* 单位关型                                            | 器<br>请输入用户结名<br>② 请再一次输入密码<br>输入统一社会信用代码<br>请选择单位夹型                                              |     |    |

登录页面,用注册好的账号密码登录系统,进入无锡市危险废物 全流程监管信息系统,进行企业基础信息备案。

### 3. 工作台

#### 3.1. 通知公告

环境部门发布通知公告信息时,选择通知对象,通知对象中有企业时,企业登录系统后,通知公告自动弹出

| 5                  | 标题         | 发布时间 操作             |
|--------------------|------------|---------------------|
| 专项行动2u. 《未读        |            | 查看                  |
|                    |            | 共1条 10条の v 上一页 1 下一 |
| 与通知公告未阅读,点击阅读全部信息; | 后方可进行其他操作。 |                     |
|                    |            |                     |
|                    |            |                     |
|                    |            |                     |
|                    |            |                     |
|                    |            |                     |
|                    |            |                     |

### 3.2. 基础信息备案

点击【修改单位信息】。

| 工作台  | <ul> <li>● 通知公告 ×</li> <li>● 基础信息 ×</li> </ul> |          |                    | 8 |
|------|------------------------------------------------|----------|--------------------|---|
| 通知公告 | 友情現曜:                                          |          |                    | > |
| 基础信息 | 单位正在注册中,状态为【编辑】                                |          |                    |   |
|      | 查看 條改单位信息 空亚日志 单位简介                            |          |                    |   |
|      | 单位名称 培训演示用-经营                                  | 统一社会信用代码 | 91320281MA1ME4J087 |   |
|      | 单位类型 经营单位 (具有危险废物经营许可证、收集证的单位请选择此项)            | 单位归属     | 本省单位               |   |
|      |                                                |          |                    |   |
|      |                                                |          |                    |   |

产废单位按提示填写上传产废规模、行政区、所属环保局、营业 执照等信息。

|       |           | * 体         | 培训演示用。今世                       | * 单位交称    |
|-------|-----------|-------------|--------------------------------|-----------|
|       |           | 310         | YE MINE VULLETE                | 中1公内小     |
|       | 培训演示      | *法定代表人      | 产生企业                           | *单位简称     |
|       |           |             | 利用处置收集危险废物                     | 涉及业务      |
|       |           |             | 请选择危废产废规模 ~                    | * 产废规模    |
|       | 滨湖区生态环境局  | *设施所在地生态环境局 | 江苏省 / 无锡市 / 滨湖区 🛛 🗸 🗸 🗸        | *设施所在地行政区 |
| 获取经纬周 | 31.546088 | * 设施纬度      | 120.467853                     | *设施经度     |
|       |           |             | 无锡市滨湖区观山路12号                   | * 设施地址    |
|       | 1_        | * 联系电话      | 培训演示                           | *联系人      |
|       |           | 零部件制造       | 制造业/计算机、通信和其他电子设备制造业/计算机制造/计算机 | * 所属行业    |

无锡市收集、经营单位按提示填写上传利用处置方式、行政区、 所属环保局、核准能力等信息,上传利用处置、收集一般工业固废附 件(如果企业两种业务都存在,需要两种附件分开上传)。

附件信息如下:

一、利用处置单位上传信息

\*1. 营业执照(必填);

\*2. 环境评价文件及批复文件(必填);

\*3.排污许可证(必填);

\*4. 固废管理制度及管理台账(必填);

5.贮存、利用处置相应一般工业固废相关设施的工艺流程、技术 水平和实际运营情况;

6.利用单位一般固废综合利用产物实际利用情况、执行的产品质 量标准等;

7.其他可证明企业利用处理水平的材料;

8. 已经开展相关合作的单位,综合评估;

9.跨省转移利用备案或跨省转移处置审批。

二、收集单位上传信息

\*1. 营业执照(必填);

\*2. 排污许可证(必填);

\*3. 生产性废旧金属回收备案登记证明(必填);

\*4. 与下游公司(直至最终利用处置单位)之间的合作合同和实际利用处置情况(必填);

\*5. 固废管理制度及管理台账(必填);

6.环境评价文件及批复文件。

7.贮存一般固废相关设施的贮存能力、消防安全、现场管理和实际运营情况;

市外收集、经营单位填写的转出方管辖生态环境局为无锡市产废 企业所属生态环境局。

| 工作台  | ● 基础信息 ×     |                                                    |
|------|--------------|----------------------------------------------------|
| 通知公告 | 11利用处置一般工业国  | 废鸦件                                                |
| 基础信息 | * 营业执照       | 点击上传                                               |
|      |              | ① 企业做信款题 16678946703652 png                        |
|      |              | 注: 只能上得pdf, png, jpg循zät文钟, 且不能过30MB, 且不能进上停一个银钟!  |
|      | * 环境评价文件及批复文 | 点击上传                                               |
|      | 件            | ■ 企业岗信载器_16678946703652.png                        |
|      |              | 生: 只维上海pof. png. jpg想起的文件, 且不想过30M8, 且只支持上岸一个初始1   |
|      | * 排污许可证      | 点击上传                                               |
|      |              | ◎ 企业微信载图_16678946703652.png                        |
|      |              | 主: 只編上得pdf, png, jpg簡記的文件, 且不識型30MB, 且只更持上得一个物件!   |
|      | * 固度管理制度及管理台 | 点走上传                                               |
|      | 账            | ① 企业资信截覆_16678946703652.png                        |
|      |              | 生: 只服上停pdf, png. jpg循z动文件, 且不能过30M8, 且只觉持上停一个锁件!   |
|      | 贮存、利用处置相应一般  | 点走上传                                               |
|      | 工业固度相关设施的工艺  | 注: 只能上译pdf, png. jpg指ztgz2H。 且不是过30M8。且只支持上译—(书时时) |
|      | 流程、技术水平和实际运  |                                                    |
|      | 营情况          |                                                    |
|      | 利用单位一般固废综合利  | 版法上传                                               |
|      | 用产物实际利用情况、执  | 注: 只能上译pdf, png. jpg物版和文字。 且不通过30M8, 且只支持上译一个物学I   |

#### 4. 一般工业固废

#### 4.1. 固废信息

点击【新增】,添加固废信息,包括废物分类、废物名称、废物 俗称、计量单位、废物形态、密度、产生工艺及主要成分、禁忌与应 急措施。

可点击页面上方管理台账制定指南,了解废物分类详细描述。

| <ul> <li>固废信息 ×</li> </ul>                                          |                                                                        |                                                            |                                                                              |                                                                         |                      |
|---------------------------------------------------------------------|------------------------------------------------------------------------|------------------------------------------------------------|------------------------------------------------------------------------------|-------------------------------------------------------------------------|----------------------|
| 编辑废物                                                                |                                                                        |                                                            |                                                                              |                                                                         |                      |
| 第1獎:按照《固体废物浸出<br>pH值在6~9的一般工业固体<br>第11獎:按照《固体废物浸述<br>度,或者pH值在6~9的之外 | 出毒性浸出方法》(GB5086-199<br>よ废物。<br>出毒性浸出方法》(GB5086-199<br>⊧的一般工业国体废物。 废物名称 | 7) 规定方法进行浸出试验而<br>7) 规定方法进行浸出试验而<br>:: 根据 <u>《一般工业固体废物</u> | 获得的浸出液中,任何一种污染物的浓度均<br>可获得的浸出液中,有一种或一种以上的污染<br>营 <u>理台账制定措简(试行)》</u> 中的财表8-" | 未超过《诗水绿合排放标准》(GB8978-199<br>物水质超过《诗水绿合排放标准》(GB8978<br>一般工业固体废物分类表"进行填写。 | 6) 中最高;<br>}-1996) 中 |
| * 废物分类                                                              | 第 类                                                                    | Ŷ                                                          | * 废物名称                                                                       | 冶炼废渣 (SW01) ~                                                           |                      |
| * 废物俗称                                                              | 废渣                                                                     |                                                            | 计量单位                                                                         | 吨                                                                       |                      |
| * 废物形态                                                              | 固态                                                                     | ~                                                          | 密度                                                                           | 请输入密度 g/m <sup>3</sup>                                                  |                      |
| 产生工艺及主要成分                                                           | 不超过40个字                                                                |                                                            | 禁忌与应急措施                                                                      | 不超过40个字                                                                 |                      |
|                                                                     |                                                                        | 0/40                                                       |                                                                              | 0/40                                                                    |                      |
|                                                                     | ← 返回                                                                   |                                                            |                                                                              |                                                                         |                      |

添加接收信息,选择接收单位。弹窗提醒企业,点击"已阅读,

### 我已知晓企业应承担的法律责任与义务"的选项,进入添加转移接收

单位界面。

| * 废物分类                                                                                                    | 第些                                                                                                    |                                                                                                    | * 废物名称                                                                                                    | 污泥 (SW07)                                                                                                    |                                          |   |
|----------------------------------------------------------------------------------------------------|----------------------------------------------------------------------------------------------------|----------------------------------------------------------------------------------------------------|----------------------------------------------------------------------------------------------------|----------------------------------------------------------------------------------------------------|------------------------------------------|---|
| * 废物俗称                                                                                                    | 污泥                                                                                                    |                                                                                                    | 计量单位                                                                                                    | 吨                                                                                                    |                                          |   |
| * 废物形态                                                                                                    | 固态                                                                                                    |                                                                                                    | 密度                                                                                                    | 请输入密度                                                                                                    | g/m³                                     |   |
| 产生工艺及主要成分                                                                                                    | 测试                                                                                                    | 2/40                                                                                                    | 禁忌与应急措施                                                                                                    | 不超过40个字                                                                                                    | 0/40                                     |   |
| 信息                                                                                                    |                                                                                                    |                                                                                                    |                                                                                                    |                                                                                                    |                                          |   |
| ·新增接收单位                                                                                                    | 1                                                                                                    |                                                                                                    |                                                                                                    |                                                                                                    |                                          |   |
| 序号                                                                                                    | 行政区划                                                                                                    | 单位名称                                                                                                    |                                                                                                    | 合同                                                                                                    | 附件                                       | 执 |
| 編废物                                                                                                    |                                                                                                    | 儀符                                                                                                    | 1. 取消                                                                                                    |                                                                                                    |                                          |   |
| 編成物<br>(中. 1955 (2019)(2019)(2019)<br>(2019)(2019)(2019)(2019)<br>(2019)(2019)<br>(2019)(2019)<br>(2019)(2019)<br>(2019)(2019)<br>(2019)(2019)<br>(2019)(2019)<br>(2019)(2019)(2                                         | 11歳生労注)(G85005-1997)東電学活動<br>11歳豊立労会)(G85055-1997)東電学活動<br>11歳代東通会社長の対象((ポイン))中9301                                                                                                    | 保养<br>行者出现起而改善的者出成中,任何一种有品的政策和原始组织<br>经考出现出现已要的者出成中,并一般中一般以上的可能的成者<br>1- "一般"上述是你要的合编者,进行编号。                                  | ECI6<br>(#500#5511155) (G88078-1996)<br>4822 (#500#5511152) (G88078-1                                                                              | 中義高化计和防水度 回い相互<br>955) 中美高化计和防水度 家会                                                                                                    | 5-39爱工业王在要称。<br>p董王—902月99爱工业王在要称。       |   |
| 編度物<br>(編: 前年 (国江東地震二〇)<br>(編: 前年 (国江東地震二〇)<br>(東始)<br>(東始)<br>(東始)<br>(東始)                                                                                                    | 2.美山か主) (CB5036-1997) 米山かさ山<br>はまましか主)<br>(255056-1997) 米山水市正<br>(257058-1997) 米山水市<br>(257)<br>(2570<br>第四位)<br>第四位)                                                                                                    | 保存<br>计量业过程预济率的量出成于,任何一场有限的的政策的未能成<br>时间量出试程而改革的量量调度中,有一些成一件的上的可能的改革<br>Re- 一般工业至常期的资源,进行编写。                                  | E BOIH<br>(19.000000000000000000000000000000000000                                                                                                 | 中美美心に研究文英、 프라이프로<br>295) 中美美心に研究文英、 文章<br>X (SW07)                                                                                       | 5-91-01124000,<br>prezi-912700-0112400,  |   |
| 編 変物<br>(年: 1955 (名は年秋美山美<br>(年: 1955 (名は年秋美山美<br>(年: 1955 (名は年秋美山美<br>(年: 1955 (名は年秋)美山美<br>(日: 1955 (名は年<br>(日: 1955 (名は年<br>(日: 1955 (日: 1955 (1955 (1955 | <ul> <li>(GBE008-1997) 税助方法(<br/>は意志方法) (GBE008-1997) 税助方法(<br/>(GBE008-1997) 税助方法(<br/>(GE12) (GBE008-1997) 税助方法(<br/>(GE12) (GBE008-1997) 税助方法(<br/>(GE12) (GBE008-1997) (GBE7) (GE12) (GE12)</li></ul>                                                                                                    | 保存<br>行意出成出而不幸的意思求中、任何一句可染的的大声的未来就<br>行意出成出而不幸的意义来中,有一句有一句可义的目录和内容<br>19- "秋江上至印度的台牌有"进行演奏。<br>現示<br>根据(中华人民共和国<br>订))第三十六条、三 |                                                                                                    | 中意気や5月185次気 EcH道田<br>595) 中島支が5月185次気 取者<br>× (SW07)                                                                                     | 5-30-01115130,<br>pH229-302240-01123130, |   |
| 2編(反物)<br>Die: 1859(30日中始書に書<br>1918: 1859(30日中始書に書<br>(の物)名目<br>(の物)名目<br>(の物)名目<br>(の物)<br>(の物)<br>(の物)<br>(の物)<br>(の物)<br>(の物)<br>(の物)<br>(の物)                                                                                                    | 主義立方法) (385085-1997) 東面方法語<br>注意型方法) (385085-1997) 東面方法<br>正成立業品目外の回答案 (3(5)) 年9018<br>学校 第代<br>学校 1万元<br>一万元<br>一万元<br>一万元<br>一一一一一一一一一一一一一一一一一一一一一                                                                                                    |                                                                                                    | 【1570年登期起版版】(G88375-1596)<br>編成(P598年前1556章)(G88375-1<br>編成(P598年前1556章)(G88375-1<br>年七天明定,产资源和位派功能法(2020年<br>十七天明定,产资源和位派功能法律制<br>近回与遗成环境了的和生态条件部 | 中美電光中和砂水東 品の中国田<br>56) 中美電化中和砂水東 品書<br>× (SW07)<br>水<br>波<br>主<br>定<br>愛 人活動型 2                                                          | 5-52                                     | i |
| 編度物<br>(#: ## (室在幸助書上書<br>(#: ## (茶田奈本主書<br>を物信息<br>- 家物<br>- 家物<br>- 家物<br>- * * * * * * * *                                                                                                    | 二月上小山)(CB5036-1997) 米山小市山<br>(CB5036-1997) 米山小市山<br>(CB5036-1997) 米山小市<br>(SB5056-1997) 米山小市<br>(SB505-1997) 米山小市<br>(SB505-1997)<br>(SB505-1997) (SB505-1997)<br>(SB505-1997)<br>(SB505-1997) | 日本<br>日本<br>日本<br>日本<br>日本<br>日本<br>日本<br>日本<br>日本<br>日本                                                                      |                                                                                                    | 中最高化并相数次度 品户州 直在<br>996) 中最高化特别效准度 或音<br>2 (SW07)<br>                                                                                    | 5-90-9工业医在泰地。<br>p+重至5-902249-型工业医体泰地。   |   |
| 時間(度物) 時間(度) (第1)(年前)(素素)(素素)(素素)(素素)(素素)(素素)(素素)(素素)(素素)(素                                                                                                    | <ul> <li>二月二十二二〇〇〇〇〇〇〇〇〇〇〇〇〇〇〇〇〇〇〇〇〇〇〇〇〇〇〇〇〇〇〇〇〇</li></ul>                                                                                                    | 日本<br>日本<br>日本<br>日本<br>日本<br>日本<br>日本<br>日本<br>日本<br>日本                                                                      |                                                                                                    | 中美国小中部的政策 三の中間田<br>390) 中美国人中部的政策 家業<br>2<br>2<br>3<br>1<br>1<br>1<br>1<br>1<br>1<br>1<br>1<br>1<br>1<br>1<br>1<br>1<br>1<br>1<br>1<br>1 | 5-30-EILECAS.<br>PETE-502200-EILECAS.    |   |

查询、选择接收单位。

| 完成         | B度信息中利用处量去向申报,再进行季度申报(转移联单创建)         |               |                     |
|------------|---------------------------------------|---------------|---------------------|
| 10         | 名称: 诸输入经营单位名称 Q 宣询                    |               |                     |
| <b>g</b> # | ····································· |               |                     |
| 字号         | 经营单位名称                                | 经营单位地址        | 经营方式 操              |
| 1          | 测试外市企业 (南京)                           | 2121          | <sub>荧烧</sub> 4 🔢   |
|            | 无锡圣法环保科技有限公司                          | 新丰工业园韫贤路87-1号 | 填埋 选                |
|            | 测试收集一般工业固度                            |               | 收集 选择               |
| 4          | 测试利用处置一般工业固度                          |               | 填埋 选                |
| ł.         | 经营企业                                  |               | · 填埋 选              |
| 5          | 一般固废收集单位A                             |               | 收集 选                |
| e)         | 测试外管市经营0520                           | 0520          | 赞焼,填埋,其他(处置),燃料,作 选 |
|            | 无锡收集单位                                |               | 作为原料,燃料             |
|            | WASTE-15720                           | XX            | 其他(处置),其他(利用),收集    |
| D          | 外市企业2                                 | 1212121       | 其他(处置) 茂            |

选择接收单位后,产废、收集单位上传与下家的有效合同。产废、

收集单位填写好固废信息后,季报和转移联单只能转给已确认的下

家。

| 5-101  | 77 <b>77</b> 58 (724 |      |      | 3617 E415, | 日本上     |           |      |         |
|--------|----------------------|------|------|------------|---------|-----------|------|---------|
| 新増接收   | 2单位                  | 行動反動 |      | 故六女称       | 5       | 上传合同。     | 6 査  | 看经营企业信息 |
| 信息     |                      |      |      |            |         |           |      |         |
|        |                      |      | 2/40 |            |         |           | 0/40 |         |
| * 产生工艺 | 及主要成分                | 测试   |      |            | 禁忌与应急措施 | 不超过40个字   |      |         |
|        | * 废物形态               | 固态   |      |            | 密度      | 请输入密度     | g/mª |         |
|        | * 废物俗称               | 污泥   |      |            | 计量单位    | 畦         |      |         |
|        | * 废物分类               | 第类   | ~    |            | * 废物名称  | 污泥 (SW07) |      |         |

#### 4.2. 贮存设施

点击【新增贮存设施】,录入【贮存设施名称】,【贮存设施类 型】,【贮存设施大小】,【贮存设施大小单位】,【贮存能力】, 【贮存能力单位】,【计划贮存的固废】,【贮存设施地址】,【设 施是否符合 GB18599 标准】,【备注】,上传附件,设施添加完成 点击【保存并结束】,设施需继续添加点击【保存并继续追加】。

| 一般工业固废   | ● 贮存设施 ×  |                             |                     |             |
|----------|-----------|-----------------------------|---------------------|-------------|
| 固废信息     | ← 返回      |                             |                     |             |
| 贮存设施     | * 贮存设施名称  | 请输入贮存设施名称                   | * 贮存设施类型            | 请选择贮存设施类型   |
| 自行利用处置设施 | * 贮存设施大小  | 整数最多11位,小数最多4位              | * 贮存设施大小单位          | 请选择贮存设施大小单位 |
| 去向申报     | * 贮存能力    | 整数最多11位,小数最多4位              | * 贮存能力单位            | 吨           |
|          | 计划贮存的固废   | 请选择计划贮存的固废 (可多选) ~          | * 贮存设施地址            | 请输入贮存设施地址   |
|          | *设施是否符合   | 请选择设施是否符合GB18599标准 ~        | 备注                  | 请输入备注信息     |
|          | GB18599标准 |                             |                     |             |
|          | 图片        | 点击上传                        |                     |             |
|          |           | 注:要有仓库的内外照片和危险标志照片,只能上传.jpg | \.jpeg\.gif\.png格式的 | ¢           |
|          |           | 件,附件会自动在信息保存时上传             |                     |             |
|          |           | 保存并结束保存                     | 并继续追加               |             |

#### 4.3. 自行利用处置设施(产废单位)

点击【新增】,录入【设施名称】,【设计能力】,【利用/处

置方式】,【利用/处置具体方式】,【设施累计运行时间】,【设 计利用/处置固废】,【设施设计使用年限】,【自行利用处置设施 地址】,信息录入完成点击【保存】。

根据环评和排污许可证填报。

| 一般工业固废   | ● 自行利用处置设施 × |           |   |               |                    |     |
|----------|--------------|-----------|---|---------------|--------------------|-----|
| 固废信息     | ←返回          |           |   |               |                    |     |
| 贮存设施     | 填写基本信息       |           |   |               |                    |     |
| 自行利用处置设施 |              |           |   |               |                    |     |
| 去向申报     | *设施名称        | 请输入设施名称   |   | *设计能力         | 整数最多11位,小数最多4位     | 吨/年 |
|          | *利用/处置方式     | 请选择利用处置方式 | ~ | *利用/处置具体方式    | 请选择利用/处置具体方式       |     |
|          | *设施累计运行时间    | 整数最多3位    | 年 | *设计利用/处置固废    | 请选择计划利用/处置的固废(可多选) |     |
|          | * 设施设计使用年限   | 整数最多3位    | 年 | * 自行利用/处置设施地址 | 请输入自行利用/处置设施地址     |     |
|          |              |           |   |               |                    |     |

#### 4.4. 利用处置设施(经营单位)

点击【新增】,录入【设施名称】,【设计能力】,【利用/处 置方式】,【利用/处置具体方式】,【设施累计运行时间】,【设 计利用/处置固废】,【设施设计使用年限】,【自行利用处置设施 地址】,信息录入完成点击【保存】。

根据环评和排污许可证填报。

| 🏠 申报端    | 工作台 一般工业固定 | 夏 系统设置     |    |            |                    |
|----------|------------|------------|----|------------|--------------------|
| 一般工业固废   | ● 利用处置设施 × |            |    |            |                    |
| 国废信息     | ← 返回       |            |    |            |                    |
| 贮存设施     | 填写基本信息     |            |    |            |                    |
| 自行利用处置设施 | * 设施名称     | 清楚入议施名称    |    | *设计能力      | 整款是多时位,小卖是多4位      |
| 利用处置设施   | *利用/处置方式   | 请选择利用/处置方式 |    | *利用/处置具体方式 | 请选择利用处置具体方式        |
| 収集转移申报   | * 设施累计运行时间 | 整数票参3位     | 年  | *设计利用/处置固度 | 请选择计划90月处量的周度(可参选) |
| 任皇帝心民年   | * 设施设计使用年限 | 整数要多3位     | 年  | *利用/处置设施地址 | 連絡入利用处置该施地过        |
| 利用处置去向申报 |            |            | e. | 7          |                    |

#### 4.5. 转移申报

产废单位创建转移联单。

点击【新增联单】。

| 固废信息     | 联单编号                                  | 请输入联单编号   | 接受单位               | 请输入接受单位    | 利用处置方式      | 请选择利用处置方式 | ~  |
|----------|---------------------------------------|-----------|--------------------|------------|-------------|-----------|----|
| 贮存设施     | 联单状态                                  | 请选择 ~     | 转移开始日期             | 2022-03-01 | 转移结束日期      | 曾 请选择结束日期 |    |
| 自行利用处置设施 | 签收开始日期                                | 圖 请选择开始日期 | 签收结束日期             | 問 请选择结束日期  | Q 查询 坐 导出   | b I       |    |
| 去向申报     | · · · · · · · · · · · · · · · · · · · |           |                    |            |             |           |    |
| 产生创建联单   | + 新増联单                                |           |                    |            |             |           |    |
|          | 联单编号                                  | 接受单位      | 利用 <u>处置</u><br>方式 | 废物俗称       | 废物名称        | 状态        | 操作 |
|          |                                       |           |                    |            |             | 暂无数据      |    |
|          | 4                                     |           |                    |            |             |           |    |
|          |                                       |           |                    |            | 共0条 10条/页 ∨ | 上一页 1 下一页 | 前往 |

添加接收单位信息和运输单位信息。接收单位只能选择固废信息中维护的接收单位。

| 固废信息             | -DVARA  |                 |   |          |                   |
|------------------|---------|-----------------|---|----------|-------------------|
| 贮存设施             | 接收单位    |                 |   |          |                   |
| 自行利用处置设施<br>去向申报 | * 单位名称: | 培训演示用-经营        |   |          |                   |
| 产生创建联单           | 行政区划:   | 江苏省 / 无锡市 / 滨湖区 | ~ | 单位地址:    | 无锡市滨湖区观山路13号      |
|                  | * 联系人:  | 培训演示            |   | *联系电话:   | 17701551234       |
|                  | 运输单位    |                 |   |          |                   |
|                  | * 单位名称  | 无锡联运有限责任公司      | Q | 单位地址     | 无锡市滨湖区雪浪街道壑湖商务园21 |
|                  | 道路运输证号  | 揚320211001111   |   | *运输工具牌照  | 请选择运输工具牌照         |
|                  | *联系人    | 陈志国             |   | *联系电话    | 83131286          |
|                  | *驾驶员    | 请选择驾驶员信息        | ~ | *驾驶员联系电话 | 请输入驾驶员联系电话        |
|                  | *途径地级市  |                 |   | *运输路线    |                   |

## 添加转移固废信息。

| + 添加 | 转移/ *利用/处置方式 | * 废物俗称 | * 废物名称      |
|------|--------------|--------|-------------|
| 序号   | 焚烧 ∨         | 度渣     | 冶炼废渣 (SW01) |
|      | * 容器类型       | * 容器数量 | * 容器材质      |
| 备注信  | 包装袋 🗸        | 10     | 塑料 ~        |
|      | * 废物特性       | * 废物形态 | * 主要成分      |
|      | 第1类          | 固态 🗸   | 废造          |
|      | *禁忌与应急措施     | * 转移数量 |             |
|      | 无            | 1      |             |

保存提交。

收集、经营单位签收联单。

选择【去签收】。

| 固废信息             | 联单编号                 | 请输入联制     | 自编号  |      | 转出单位   | 请输入转出单位   |      | 利用 | 处置方式 | 请选择利用处置)   | ~ 2E |     |
|------------------|----------------------|-----------|------|------|--------|-----------|------|----|------|------------|------|-----|
| 贮存设施             | 转移开始日期               | 圖 请选择     | 开始日期 |      | 转移结束日期 | 圖 请选择结束日期 | Q    | 查询 |      |            |      |     |
| 自行利用处置设施<br>去向申报 | 联单编号                 | 用处置<br>方式 |      | 废物俗称 | E      | 度物名称      | 转移数量 | 单位 | 运输单位 | 转移日期       | 操    | 操作  |
| 经营签收联单           | YBGF3202112204060001 | 埋         | 废渣   |      | 冶炼废渣(  | (SW01)    | 1    | рų | 培训演  | 2022-04-06 | 培训演  | 去签收 |

## 查看联单信息,填写签收数量,确认签收。

| 固废信息     | ← 返回 |        |                     |            |       |      |      |    |  |  |
|----------|------|--------|---------------------|------------|-------|------|------|----|--|--|
| 贮存设施     | 序号   | 利用处置方  | 式 废物俗科              | 亦 废物名称     | ; 转移  | 数量   | 签收数量 | 操作 |  |  |
| 目行利用处置设施 | 1    | 填埋     | 废渣                  | 冶炼废渣(SV    | V01)  | 1吨 1 | \$ 吨 | 查看 |  |  |
| 向申报      | 转移动态 |        |                     |            |       |      |      |    |  |  |
|          | 操    | 作类型    | 操作时间 ≑              | 系统         | 操作账号  | 执行结  | 课    | 内容 |  |  |
|          | 创建联单 |        | 2022-04-06 10:09:20 | 危险废物全生命周期监 | 培训演示用 | 成功   | 无    |    |  |  |
|          |      |        |                     |            |       |      |      |    |  |  |
|          | 备注信息 |        |                     |            |       |      |      |    |  |  |
|          |      | *备注: 无 |                     |            |       |      |      |    |  |  |
|          |      |        |                     |            |       |      |      |    |  |  |
|          |      |        |                     | 200        | 振荡    |      |      |    |  |  |
|          |      |        |                     |            |       |      |      | a. |  |  |

### 在联单查询中查看签收联单。

| 吹存设施     联单状态     第选坪     转移开始日期     目 2022-04-01     转移结束日期     目 透送評結束日期       自行利用处置设施     金吹开始日期     日 清选评开始日期     金收结束日期     日 清选评结束日期     日 清选评估日期     金收结束日期     日 清选评结束日期       去向申报     日     日     日     日     日     日     日       经营签收取单     日     日     日     日     日     日     日       经营签收取单     日     日     日     日     日     日     日       安吉協力     日     日     日     日     日     日     日       安吉協力     日     日     日     日     日     日     日       安吉協力     日     日     日     日     日     日     日       安吉協力     日     日     日     日     日     日     日       安吉協力     日     日     日     日     日     日     日       安吉協力     日     日     日     日     日     日     日       安吉協力     日     日     日     日     日     日     日       安吉協力     日     日     日     日     日     日     日       安吉協力     日     日     日     日     日     日     日       安吉協力     日 <th>空存设施     联单状态     新选择     转修开始日期     2022-04-01     转修拓束日期     普选择结束日期       自行利用处置设施     金收开始日期     普选择指日期     金收结束日期     ● 黄选择结束日期     ● 黄选择结束日期     ● 黄选择结束日期       去向申报     金收结束日期     ● 黄选择结束日期     ● 黄选择结束日期     ● 黄选择结束日期     ● 黄选择结束日期     ● 黄选择结束日期       经营签收获单     <b>秋单编号 特出单位 利用处置</b><br/>方式     皮物俗称     皮物名称     <b>转移数</b>     秋态       联单音询     VBGF320211220406000     培训读示用-企业     填埋     皮量     冶炼皮渣 (SW01)     ● 已签收</th> <th>固废信息</th> <th>联单编号</th> <th>请输入联单编号</th> <th>1</th> <th>转出单位</th> <th>请输入转出单位</th> <th>利用处置方式</th> <th>请选择利用处置方式</th> <th></th> | 空存设施     联单状态     新选择     转修开始日期     2022-04-01     转修拓束日期     普选择结束日期       自行利用处置设施     金收开始日期     普选择指日期     金收结束日期     ● 黄选择结束日期     ● 黄选择结束日期     ● 黄选择结束日期       去向申报     金收结束日期     ● 黄选择结束日期     ● 黄选择结束日期     ● 黄选择结束日期     ● 黄选择结束日期     ● 黄选择结束日期       经营签收获单 <b>秋单编号 特出单位 利用处置</b><br>方式     皮物俗称     皮物名称 <b>转移数</b> 秋态       联单音询     VBGF320211220406000     培训读示用-企业     填埋     皮量     冶炼皮渣 (SW01)     ● 已签收 | 固废信息     | 联单编号                | 请输入联单编号    | 1          | 转出单位 | 请输入转出单位    | 利用处置方式      | 请选择利用处置方式               |   |
|----------------------------------------------------------------------------------------------------|----------------------------------------------------------------------------------------------------|----------|---------------------|------------|------------|------|------------|-------------|-------------------------|---|
| 自行利用处置设施     金收开始日期     普选择开始日期     金收结束日期     目 通选择结束日期     Q 査询     文 号出       去向申报       利用处置     皮物俗称     皮物俗称     皮物名称     转移数量     水态       经营造化联单        方式     皮物俗称     皮物名称     转移数量     水态                                                                                                    | 自行利用处置设施     金收开始日期     通過遂採开始日期     金收益束日期     ① 査前     2 日油       去向申报       利用分置<br>方式     皮物俗称     皮物名称     1400       服単音词     VBGF3202112204060001     培训演示用-企业     填埋     度量     治炼废量 (SW01)     1400     - 已签收                                                                                                    | 贮存设施     | 联单状态                | 请选择 〜      | 转移         | 开始日期 | 2022-04-01 | 转移结束日期      | 曾 请选择结束日期               |   |
| AID(FP) K         X         利用处置         皮物俗称         皮物名称         转移数量         状态                联单编号               转出单位               方式               皮物俗称               皮物名称               转移数量               状态                                                                                                    | 支付うける         取単編号         转出単位         利用处置<br>方式         皮物俗称         皮的名称         转移数量         水态           联单面词         YBGF3202112204060001         培训读示用-企业         填埋         质量         冶炼废量 (SW01)         ●已签收                                                                                                    | 自行利用处置设施 | 签收开始日期              | 圖 请选择开始日期  | 签收         | 结束日期 | 茴 请选择结束日期  | Q 查询 坐 导t   | н                       |   |
| 联单查询                                                                                                    | 联单查询         YBGF3202112204060001         培训演示用-企业         填埋         废渣         冶炼废渣 (SW01)         ● 已签收                                                                                                    | 经营签收联单   | 联单编号                | 转出单位       | 利用处置<br>方式 |      | 废物俗称       | 废物名称        | 转移数量 状态                 |   |
| YBGF3202112204060001 培训演示用-企业 填埋 废渣 冶炼废渣 (SW01) • 已签收                                                                                                    | 4                                                                                                    | 联单查询     | YBGF320211220406000 | 1 培训演示用-企业 | 填埋         | 废渣   |            | 冶炼废渣 (SW01) | <ul> <li>已签收</li> </ul> | 1 |

#### 4.7. 季度年度申报

#### 4.7.1. 产废单位季度年度申报

#### 4.7.1.1. 企业基本信息填报

点击【新增】,选择【申报类型季度】,【申报季度】,确认【缴 纳环保税总额】,【年正常生产天数】,【环保投资】,【是否建立 日常台账记录情况】,点击【保存】。

| 固废信息     | ← 返回     |                       |                 |               |           |    |
|----------|----------|-----------------------|-----------------|---------------|-----------|----|
|          | 申报类型     | 季度                    | $\sim$          | * 申报季度        | 2021      |    |
| 亡任设施     |          |                       |                 |               | 四季度       | ~  |
| 自行利用处置设施 |          | 充山(甘烟 (王姆) <b>桂</b> 菊 |                 |               | 土町奈油      |    |
| 5 向申报    | 甲报单位名称   | 市业的文件 (76%) 相口        | GINE HERE:      | 甲报法定代表人       | 今回 教室     |    |
|          | 工商注册地址   | 江苏省*****号             |                 | 行政区划          | 新吴区       |    |
|          | 纬度       |                       | 31.513529       | 经度            | 120.39928 |    |
|          | 环保负责人    | 何建光                   |                 | 年总产值          | 42179     | 万元 |
|          | 单位占地面积   | 155255.6              | 万米 <sup>2</sup> | 年末职工总数        | 628       | 人  |
|          | *缴纳环保税总额 | 0                     | 万元              | * 年正常生产天数     | 360       | 天  |
|          | * 环保投资   | 0                     | 万元              | *是否建立日常台帐记录情况 | 是         | ~  |

#### 4.7.1.2. 一般工业固废产生、贮存和自行利用处置情况

点击【新增】,选择申报的一般工业固废,点击选择一般固废俗称,选中要申报的固废,点击【确定】。

|   | * 一般工业固废俗称 | 选择一般工业固废       | 一般工业固废名称 | 选择 |
|---|------------|----------------|----------|----|
|   |            | 点击此处选择一般工业固废俗称 |          |    |
|   |            |                |          |    |
|   |            |                |          |    |
| 2 | 第二步:填报一般工  | 业固废产生量         |          |    |

| 固度信息      | 选择废物 | t          |      |         |             |          |       |                     |             |
|-----------|------|------------|------|---------|-------------|----------|-------|---------------------|-------------|
| X_15-660E |      |            |      |         |             |          |       |                     |             |
| 自行利用处置设施  | ←返回  |            |      |         |             |          |       |                     |             |
| 去向申报      | 废物俗称 | 请输入废物俗称    | 废物名称 | 请选择废物名利 | i ~         | Q 查询     |       |                     |             |
|           | + 新増 |            |      |         |             |          |       |                     |             |
|           | 选择   | 废物         | 俗称   |         | 废物名称        | 计量单位     | 操作人   | 操作时间                | 操作          |
|           |      | <u>救</u> 渣 |      |         | 治炼废渣 (SW01) | 吨        | dyjk  | 2022-03-03 09:55:07 | 查看 编辑<br>删除 |
|           |      |            |      |         |             | <b>共</b> | 10条/页 | ∨ 上一页 1 下一页         | 前往 1        |

填写一般工业固废产生、贮存、利用处置情况。填写【当季产生 量】,点击填报固废贮存情况。

| * 当季产生量   | 请输入当季产生量    | 吨          |   |         |   |
|-----------|-------------|------------|---|---------|---|
|           |             |            |   |         |   |
|           |             |            |   |         |   |
|           |             |            |   |         |   |
| ヨール: 坦位一般 | _业间发贮仔重 品击斑 | 火上現版火_仔1中情 |   |         |   |
|           |             |            |   |         |   |
|           |             |            |   |         |   |
| 当季贮存总量    | 0           | 吨          | 往 | 剩户存总量 0 | 吨 |

点击选择危废贮存设施(若无固废贮存,直接选择确定),选择 【贮存方式】,填写【当季贮存量】,【往季贮存量】自上季度季报 获取。

| 填报贮存 | 洋情   |   |                                 |                |       |                    |
|------|------|---|---------------------------------|----------------|-------|--------------------|
| 6    |      |   |                                 |                |       | 1 +点击选择贮存设施<br>单位吨 |
| 序号   | 贮存设的 | 6 | 吃存方式 2                          | 3 当季贮存量        | 往季贮存量 | 操作                 |
| 1    | 仓库1  |   | 灰场堆放                            | 截数最多11位。小数量多4位 | 0     | 删除                 |
| 合计   |      |   | 灰场堆放                            |                | 0     |                    |
|      |      |   | 達场堆放<br>尾矿库堆放<br>其他贮存(不包括永久性贮存) | 補定             |       |                    |

| ←返回         |                          |             |           |      |    |
|-------------|--------------------------|-------------|-----------|------|----|
| 白存设施名和      | 请输入贮存设施名称                | 贮存设施类型 请选择贮 | 存设施类型 ~ ( | ) 查询 |    |
| + 新增处       | 存设施                      |             |           |      |    |
| + 新增虹<br>选择 | <del>存设施</del><br>贮存设施名称 | 贮存设施类型      | 操作人       | 操作时间 | 操作 |

点击填报自行利用处置情况,填写【项目】,选择【利用处置方

式】,填写【利用处置方式说明】,填写【自行利用处置当季量】。

| Q.             | 第四步:填报一般工                       | 业固废自行利用处置量 | 点击此 | 目行利用处置详情 |                             |            |                 |
|----------------|---------------------------------|------------|-----|----------|-----------------------------|------------|-----------------|
|                | 自行利用处置当季总量                      | 填报自行利用处置详情 | 唭   | 自行       | 利用处置往季总量                    | 填报自行利用处置详情 | . M             |
|                |                                 |            |     |          |                             |            |                 |
| 报自行利           | 利用处置详情                          |            |     |          |                             |            |                 |
| 报自行和<br>序<br>号 | 利用处置洋情<br>自行利用处置设施              | 利用处置方式     |     | 利用处置方式出明 | 自行利用处置当季量                   | 躁          | 单位:<br><b>1</b> |
| 振自行和<br>序<br>号 | 利用处置详情<br>自行利用处置设施<br>50%P1 1 〇 | 利用处量方式     | v   | 利用处量方式说明 | 自行利用处重当季重<br>家是\$12、小麦里\$4位 | 提供         | 单位:<br>F        |

点击填报委外利用处置情况,点击【新增】,填写委外转移情况。 选择【接收单位】,填写【委托利用处置当季量】、【利用处置方式 说明】,点击【保存】,【确定】。接收单位只能选择固废信息中维 护的接收单位。

| 笛エキ・ 摘捉 - 約丁 | 业国应禾红利          | 田林業具「古土山北林市協会社主 | 山田市長開設学校書                             |   |       |
|--------------|-----------------|-----------------|---------------------------------------|---|-------|
| SHUP AN MI   | 11 HUNCESS 6/19 |                 | 前村田文氏の                                |   |       |
|              |                 |                 |                                       |   |       |
|              |                 |                 |                                       |   |       |
|              | 0               | autor.          | and the statement of a sum of the sum | 0 | and a |

| ● 去向申报 ×      |                      |                |              |          |             |              |        |
|---------------|----------------------|----------------|--------------|----------|-------------|--------------|--------|
| ← 返回          |                      |                |              |          |             |              |        |
| * 当寻          | 8产 <u>生量</u> 10      | PE             |              |          |             |              |        |
| ℓ 第三步: 非      | 填写委外信息 💿 本市单位        | ○ 其他単位         |              |          |             |              |        |
| 当季            | * 接收单位名称             | 诸选择接收单位        | Q            | 接收单位所在地  | 选择接收单位后自动带出 |              |        |
| 2 第四步:堆       | *委托利用处置当季量           | 整数量多11位,小数量多4位 | 珂            |          |             |              |        |
|               | *联系人                 | 请输入联系人         |              | *联系人电话   | 请输入联系电话     |              |        |
| 自行利用处置        | 利用处置方式               | 选择接收单位后自动带出    |              | 利用处置方式说明 | 请输入利用处置方式说明 |              |        |
| 么 第五步: 境      |                      | 保存取消           |              |          |             |              |        |
| 委托利用处置        |                      |                |              |          |             |              |        |
|               |                      |                |              |          |             |              |        |
|               |                      |                | 确定           |          |             |              |        |
| ● 去向申报 ×      |                      |                |              |          |             |              |        |
| 选择接收单位        |                      |                |              |          |             |              | ×      |
| 请先完成国家信息中利用处置 | 去向申报,再进行学度申报(特称联单创建) |                |              |          |             |              |        |
| 经营单位名称: 调输入经  | 营单位名称 Q 查询           |                |              |          |             |              |        |
| 经营单位          |                      |                |              |          |             |              |        |
| 序<br><b>月</b> | 经营单位名称               |                |              | 经营单位地址   |             | 经营方式         | 操作     |
| 1 测试利用处置      | 一般工业固度               |                |              |          |             | 填埋           | 选择     |
|               | 国座信自由维拉              | 的控收单位          |              |          | 共1条 109     | 彩质 上一页 1 下一页 | 前往 1 页 |
|               | 回版旧态干细》              | INTER TO A     |              |          |             |              |        |
|               |                      |                |              |          |             |              |        |
|               |                      |                |              |          |             |              |        |
|               |                      |                |              |          |             |              |        |
| 法, 出去         | <b>委</b> 运仕昌,        | 往委贮方台          | <b>昰_</b> 当团 | いたさ      | i 昰_白/テ=    | 利田か署         | 占委召    |
| (工: 二)-       | チノ工里                 | 1工子火-1丁心       | 、里-ゴ子        | 小小小小     | 》 ヨコロ (1 /  | 竹用火具:        | コ子心    |

量+委托利用处置当季总量

4.7.2. 经营单位季度年度申报

#### 4.7.2.1. 企业基本信息填报

点击【新增】,选择【申报类型季度】,【申报季度】,确认【缴 纳环保税总额】,【年正常生产天数】,【环保投资】,【是否建立 日常台账记录情况】,点击【保存】。

| 申报类型      | 师皮          |    | * 申报季度         | 2022       |   | 第一师度 |  |
|-----------|-------------|----|----------------|------------|---|------|--|
| 申报单位名称    | 培训演示用经营     |    | 申报法定代表人        | 培训演示       |   |      |  |
| 行政区划      | 江苏省/无锡市/演湖区 |    |                |            |   |      |  |
| 纬度        | 31.453398   |    | 经度             | 120.453911 |   |      |  |
| * 邀纳环保税总额 | 0           | 万元 | *年正常生产天数       | 180        | 天 |      |  |
| * 环保投资    | 0           | 万元 | * 是否建立日常台帐记录情况 | 是          |   |      |  |

### 4.7.2.2. 一般工业固废接收、贮存和利用处置情况

点击【新增】,点击选择一般固废名称,选中要申报的固废,点 击【确定】。

| 一般工业固度废物名称 | 请选择废物名称                 | ~  |        |               |   |
|------------|-------------------------|----|--------|---------------|---|
|            | 冶炼度造 (SW01)             |    |        |               |   |
| 第二步:填报一般工  | 粉煤灰 (SW02)<br>炉渣 (SW03) | 洋惰 |        |               |   |
| 当季贮存总量     | 煤矸石 (SW04)              | 吨  | 往季贮存总量 | 算报过存详惯后系统自动计算 | 吨 |
|            | 尾矿 (SW05)               |    | NEGTON | 潮快、哈声士中哈克当事   | - |

填写一般工业固废接收、贮存、利用处置情况。填写接收当季总 量,点击填报固废接收情况。

点击【新增】,选择【危废转出单位】、【接收当季量】。

| 序号 转出单位名称                         | 接收当季量                        | 操作 |  |
|-----------------------------------|------------------------------|----|--|
|                                   | 智无数据                         |    |  |
|                                   | 确定                           |    |  |
|                                   |                              |    |  |
|                                   |                              |    |  |
| 收信息                               |                              |    |  |
| 收信息                               |                              |    |  |
| 收信息                               |                              |    |  |
| 收信息                               |                              |    |  |
| <b>收信息</b><br>**转出单位名称            | 诸输入或选择转出单位                   | Q  |  |
| 收信息<br>* 转出单位名称                   | 诸输入或选择转出单位                   | Q  |  |
| <b>收信息</b><br>* 转出单位名称<br>* 接收当委员 | 濟输入或选择转出单位<br>函数最多11位,小数最多4位 | Q  |  |

点击选择危废贮存设施(若无固废贮存,直接选择确定),选择 【贮存方式】,填写【当季贮存总量】,【往季贮存总量】由上季度 季报结存过来,点击【确定】。

| 填报一般              | 工业固废贮存量 点击此处         | 填报贮存详情                                   |               |                |                         |                        |             |
|-------------------|----------------------|------------------------------------------|---------------|----------------|-------------------------|------------------------|-------------|
| 季贮存总量             | 0                    | 吨                                        |               | 往季贮存总量         | 0                       |                        | 盹           |
|                   |                      |                                          | Ŀ             | 存往季贮存总量        | 请输入贮存住年贮存总量             |                        | 時           |
| ******            | -                    |                                          |               |                |                         |                        |             |
| ARC (FIF)         | 育<br>                |                                          |               |                |                         | 1 +点击远军                | 亡存设施<br>单位词 |
| 序                 | 广存设施                 | に存方式                                     | 当季陀存量         | 往季             |                         | 1 +点击选择)<br>操作         | Ċ存设施<br>单位∞ |
| 序<br>号<br>1       | 育<br>だ存设施<br>仓車1 → ✓ | <b>院侍方式</b><br>2<br>请武师汇行方式 へ            | 当季に存置<br>     | 任 <b>季</b>     | w存量<br>季度季报结存           | 1<br>+点击选择<br>操作<br>删除 | 亡存设施<br>单位河 |
| 序<br>号<br>1<br>合计 | 库<br>だ存设施<br>合車1 ✓   | <u>影存方式</u><br>2<br>(清武勝元(行方式 へ)<br>双场堆放 | 当事 <b>だ存置</b> | 任事<br>0 上<br>0 | \$26 <b>章</b><br>季度季报结存 | 1 *点主选牌<br>操作<br>删除    | ℃存设施<br>单位# |

点击填报利用处置情况,选择【利用处置设施】,填写【利用处 置当季量】。

| 银白行利            | 利用处置详情                        |                              |          |                        |                        |                       | I  |
|-----------------|-------------------------------|------------------------------|----------|------------------------|------------------------|-----------------------|----|
| 截报自行利<br>序<br>号 | 利用处置详情                        | 利用处置方式                       | 利用处置方式说明 | 利用处置当季量                | 利用处置                   | 往季量                   | 操作 |
| 存<br>号<br>1     | 利用处置详情<br>利用处置设施<br>意选择利用处置设施 | <b>利用处置方式</b><br>普选阵利用处置方式 > | 利用处置方式说明 | 利用处置当季量<br>至該最多1位,小数量多 | <b>利用处置</b><br>整数量多11位 | <b>社委旦</b><br>1. 小数差余 | 操作 |

注:接收当季总量+往季贮存总量=当季贮存总量+利用处置当季总量 4.7.3. 收集单位季度年度申报

#### 4.7.3.1. 企业基本信息填报

点击【新增】,选择【申报类型季度】,【申报季度】,确认【缴 纳环保税总额】,【环保投资】,【是否建立日常台账记录情况】, 填写【年正常生产天数】,点击【保存】。

| 申报类型      | 季度          |    | * 申报季度         | □ 2022     |   | 第二手度 |
|-----------|-------------|----|----------------|------------|---|------|
| 申报单位名称    | 培训演示用经营     |    | 申报法定代表人        | 培训演示       |   |      |
| 行政区划      | 江苏省/无锡市/滨湖区 |    |                |            |   |      |
| 纬度        | 31.453398   |    | 经度             | 120.453911 |   |      |
| * 缴纳环保税总额 | 0           | 万元 | * 年正常生产天数      | 180        | 天 |      |
| *环保投资     | 0           | 万元 | * 是否建立日常台帐记录情况 | 是          |   |      |

### 4.7.3.2. 一般工业固废收集、贮存和转移情况

点击【新增】,选择申报的一般工业固废,点击选择一般固废名称,选中要申报的固废,点击【确定】。

| 第一步:申报一般工    | 业固废名称                                  |    |             |                            |    |
|--------------|----------------------------------------|----|-------------|----------------------------|----|
| * 一般工业固度废物名称 | 请选择废物名称 ^                              | ]  |             |                            |    |
| 第二步:申报一般工    | 治练废造 (SW01)<br>粉媒灰 (SW02)<br>炉造 (SW03) | 洋情 |             |                            |    |
| 当季贮存总量       | 煤矸石 (SW04)<br>尾矿 (SW05)                | 苑  | 往季贮存总量      | 甲报过存详信后系统自动计算              | 吨  |
|              | AB4 (31103)                            |    | 0++/+=0+++= | (株式)、5*75/12(10)5*75(2)(長) | 12 |

### 点击【选择转出单位】,选择固废转出单位,填报固废收集量。

| <u>Q工业</u> 国废废物名称                     | )治防废渣 (SW01) 💛 |           |                               |          |    |
|---------------------------------------|----------------|-----------|-------------------------------|----------|----|
| ē──────────────────────────────────── | 「业面度收集長        |           |                               |          |    |
|                                       |                |           |                               |          |    |
|                                       |                |           |                               |          |    |
| * 当年收集量                               | 0              | 哼 点击此处选择韩 | <sup>出单位</sup> 按产废单位,逐个填报当季接收 | 量        |    |
| * 当年收集 <b>量</b><br>单位名称               | 0<br>          | 病 点击此处选择  | 世単位<br>按产废单位,逐个填报当季接收<br>◎    | <b>₽</b> | 趣時 |

点击选择危废贮存设施(若无固废贮存,直接选择确定),选择 【贮存方式】,填写【当季贮存量】,【往季贮存量】由上季度季报 结存过来,点击【确定】。

| ▲ 第一步:申报<br>* 一般工业面废废 | 申报贮  | 存洋情                                              |                                 |                 |        | 2 +会击选择忙吞动选       |
|-----------------------|------|--------------------------------------------------|---------------------------------|-----------------|--------|-------------------|
| を 第二步: 申折             | 序号   | 贮存设施                                             | 贮存方式                            | 当年贮存量           | 往年贮存量  | <u>半回2%</u><br>操作 |
| _                     | 1    | 仓库1                                              | 请选择贮存方式 人                       | 截数最多11位。4-数最多4位 | 0      | 删除                |
| * 当年                  | 合计   |                                                  | 灰场堆放                            |                 | 0      |                   |
| 第<br>章                | :百帅2 | ಯನೆಷಕೆ ಗಿಳಿಕ್ ಗಳಕ್ಕೆ ಗಳಕ್ಕೆ ಗಳಕ್ಕೆ ಗಳಕ್ಕೆ ಗಳಕ್ಕೆ | 達场堆放<br>用矿库堆放<br>其他贮存(不包括永久性贮存) | aksz.           |        |                   |
| 《 第三步:申报·             | 一般工业 | 國度於存 <mark>起</mark> 点击此处申报贮存详情                   |                                 |                 |        |                   |
| 当年论存                  |      | )                                                | 現                               | 往年就             | 7月总量 0 | R.                |

| ←返回         |                       |        |          |     |      |   |    |
|-------------|-----------------------|--------|----------|-----|------|---|----|
| 存设施名        | 称请输入贮存设施名称            | 贮存设施类型 | 选择贮存设施类型 | ~   | Q 查询 |   |    |
| + 新增        | と存设施                  |        |          |     |      |   |    |
| + 新增9<br>选择 | <u>上年设施</u><br>贮存设施名称 | 贮存设施   | 減型       | 操作人 | 操作时间 | 損 | 喿作 |

点击填报委外利用处置情况,点击【新增】,填写委外转移情况。 选择【接收单位名称】,填写【委托利用处置当季量】,点击【保存】, 【确定】。接收单位只能选择固废信息中维护的接收单位。

| 2 第四步: 申打                                             | 服一般工业固度委托利用        | 引处置量 点击此处申报委托利用处      | 上置详情 |                    |                      |          |                     |                |
|-------------------------------------------------------|--------------------|-----------------------|------|--------------------|----------------------|----------|---------------------|----------------|
| 委托利用处置当                                               | 傳夢意量 4             | 聘                     |      | 委托利用               | 妙置往季总量 2             |          |                     | nij.           |
| <ul> <li>● 去向申报 ×</li> </ul>                          |                    |                       |      |                    |                      |          |                     |                |
| <ul> <li>         · 返回         · 当季产生     </li> </ul> | ·# 10              | 15.                   |      |                    |                      |          |                     |                |
| 《 第三步: 圳 <sup>填</sup>                                 | 写委外信息 💿 本市単位       | ○ 其他单位                |      |                    |                      |          |                     |                |
| 当季                                                    | *接收单位名称            | 诸选择接收单位               | Q    | 接收单位所在地            | 选择接收单位后自动            | 野山       |                     |                |
| 2 第四步: 埠                                              | * 委托利用处置当季量        | 整数量多11位,小数量多4位        | 調    |                    |                      |          |                     |                |
| 自行利用处置                                                | * 联系人利用外署方式        | 请输入联系人<br>选择接收单位后自动带出 |      | *联系人电话<br>利用外署方式说明 | 请输入联系电话<br>请输入利用处置方式 | 说明       |                     |                |
| <b>在</b> 第五步: 坑                                       |                    | 保存 取消                 |      |                    |                      |          |                     |                |
| 委托利用处置                                                | -                  |                       |      |                    | _                    | _        |                     |                |
|                                                       |                    |                       |      |                    |                      |          |                     |                |
| · +ana                                                | _                  | _                     | 确定   |                    |                      |          | _                   |                |
| ● 云門甲版 ×                                              |                    |                       |      |                    |                      |          |                     | ×              |
| 请先完成王家信息中利用处置去有申                                      | 1提,再进行季度申报(转移联单创建) |                       |      |                    |                      |          |                     | ^              |
| 经营单位名称: 请输入经营单位                                       | C 查询               |                       |      |                    |                      |          |                     |                |
| 经营单位                                                  |                    |                       |      |                    |                      |          |                     |                |
|                                                       | 经营单位名称             |                       |      | 经营单位地址             |                      |          | 经营方式                | 操作             |
|                                                       | 國废信息中维护            | 的接收单位                 |      |                    | <u></u> д            | 1条 10条/3 | 項理<br>5 · 上一页 1 下一页 | 选择<br>[ 前往 1 页 |
|                                                       |                    |                       |      |                    |                      |          |                     |                |
|                                                       |                    |                       |      |                    |                      |          |                     |                |
|                                                       |                    |                       |      |                    |                      |          |                     |                |

注: 当季收集量+往季贮存总量=当季贮存总量+委托利用处置当季总量

4.8. 收集管理

4.8.1. 收集来源模板

点击【新增】,添加社会源单位信息。

| <b>企业名称</b> 请输入企业名称 | Q 查询               |             |        |     |                |          |
|---------------------|--------------------|-------------|--------|-----|----------------|----------|
| + 新增<br>企业名称        | 统一社会信用代码           | 行政区划        | 地址     | 联系人 | 联系电话           | 操作       |
| 培训演示-产废1            | 913202142504589544 | 江苏省,无锡市,锡山区 | 春雷路10号 | 张三  | 17701232134    | 查看 编辑 删除 |
|                     |                    |             |        | 共1: | 轰 10条页 ⊻ 上一页 1 | 下一页 前往 1 |

编辑企业信息,填写【企业名称】、【统一社会信用代码】、【行 政区划】、【地址】、【联系人】、【联系电话】。

| 的用于添加收集记录中 | 中常用的信息,以供填报收集记录时选择使用             |
|------------|----------------------------------|
| *企业名称      | 培训演示-产废1                         |
| * 统一社会信用代码 | 91 <mark>3202142504589544</mark> |
| *行政区划      | 江苏省/无锡市/锡山区 ∨                    |
| * 地址       | 春雷路10号                           |
| *联系人       | 张王                               |
| *联系电话      | 17701232134                      |
|            | <b>虎</b> 左 - 取消                  |

### 4.8.2. 收集入库

点击【新增】,添加社会源收集的一般工业固废。

| 收集开始日期 🧧 📷   | 這得收集开始日期 | 收集结束日期 📑 请选择收集结 | 東日期 产生单位 | 清镒入产生单位 | Q 查询 |        |                            |       |
|--------------|----------|-----------------|----------|---------|------|--------|----------------------------|-------|
| + 新増<br>收集日期 | 产生单位     | 统一社会信用代码        | 行政区划     | 地址      | 联系人  | 收集量    | 联系电话                       | 操作    |
|              |          |                 |          | 暂无数据    |      | 共0条 10 | 9⊛/页 ⊻ 上一页 1 <sup>-1</sup> | 下一页前往 |

填写产生单位信息,选择【收集日期】、【单位名称】,添加收 集废物信息。

| 固废类别        | 度物名称                                                                                                    | 废物特性 | 废物形态 | 主要成分 | 禁忌与应急措施 | 数量   | 容器类型 | 容器数量 | 容器材质 | 操作 |
|-------------|----------------------------------------------------------------------------------------------------|------|------|------|---------|------|------|------|------|----|
| · 清加改建度物信   | ė.                                                                                                    |      |      |      |         |      |      |      |      |    |
| 集废物信息       |                                                                                                    |      |      |      |         |      |      |      |      |    |
| ◇联系人:       | and the contract of the contract of the contra |      |      |      |         |      |      |      |      |    |
| • TH Z 1.   | and a star a                                                                                                    |      |      |      |         |      |      |      |      |    |
| *地址:        | 资输入地址                                                                                                    |      |      |      | * 联系电话: | 遗输入联 | 展电话  |      |      |    |
| 统一社会代码:     | 请输入统一社会代码                                                                                                    |      |      |      | * 行政区划: | 选择行政 | Z    |      |      |    |
| * 単位名称:     | 遭选择产生单位                                                                                                    | Q    |      |      |         |      |      |      |      |    |
| NUSIE LI AN | C3 MAX27TDC36CL[993                                                                                                    |      |      |      |         |      |      |      |      |    |
| * 你住口期-     | 四 油油运动使用器                                                                                                    |      |      |      |         |      |      |      |      |    |
|             |                                                                                                    |      |      |      |         |      |      |      |      |    |

填写收集的废物信息。

| * 固度类别 | 诸选择固度类别    | * 废物名称    | 请选择废物名称 ~  | * 废物特性 | 请远拜废物特性   | * |
|--------|------------|-----------|------------|--------|-----------|---|
| * 废物形态 | 遺法年度物形态    | * 数量      | 请输入数量      | * 计量单位 | 吨         |   |
| * 容器类型 | 请选择容器关型 ~  | * 容器数量    | 清燒写容器設置    | * 容器材质 | 请选择容器包装材质 |   |
| * 主要成分 | 最多不超过40个汉字 | * 禁忌与应急措施 | 最多不超过40个汉字 |        |           |   |

5. 自查自纠

## 5.1. 检查点管理

### 5.1.1. 新增检查点

企业配置自查清单。

| 申报端           | 一般工业固废 自检自纠     | 规范化检查企业        | 管理 危险废物  | 物管理      |           |            |          | (三) 高新区环保    |
|---------------|-----------------|----------------|----------|----------|-----------|------------|----------|--------------|
| 自检自纠          | ◎ 年报宣询 × ● 检查点答 | 围 ×            |          |          |           |            |          | 6            |
| 检查点管理         | 企业名称 清洁入企业名称    | 检查病类型 请还释检查点来的 | ↓ 检查点名称  | 请输入检查点名称 | Q 查询 生 下载 |            |          |              |
| 检查点记录<br>停产记录 | + 増加栓查点         | 点 < 生成pdf <    | 發生成检查点信息 |          |           |            |          |              |
|               | 企业名称            | 检查点名称          | 检查设施类型   | 检查设备     | 检查周期      | 检查任务类型     | 检查点二维码   | 操作           |
|               | 江阴市锦绣江南环境发展     | 其他             | 其他       | 其他检查     | 每月1次      | 日常环境跨唐自宣自纠 | 二維码      | 编辑 设置检查步器 导出 |
|               | 江阴市锦绣江南环境发展     | 信息公开栏          |          | 信息公开栏    | 每月1次      | 日常环境跨崖自查自纠 | 二維码      | 编辑 设置检查步骤 导出 |
|               |                 |                |          |          |           | 共2条 10g    | ₩页 > 上—页 | 1 下一页 前性 1 页 |

点击【增加检查点】,选择【检查点类型】,填写检【检查点设施】、【检查点名称】,选择【检查周期】、【检查任务类型】,填 写【检查工作描述】。检查点编号在新增检查点保存之后自动生成。

| 自检自纠          | 0 年报查询 × | ● 检查点管理 ×     |    |          |           |  |  |  |
|---------------|----------|---------------|----|----------|-----------|--|--|--|
| 检查点管理         | ← 返回     |               |    |          |           |  |  |  |
| 检查点记录<br>停产记录 | 海加险重点    |               |    |          |           |  |  |  |
|               | *企业名称:   | 请选择企业         | ٥  |          |           |  |  |  |
|               | *检查点类型:  | 请选择检查点类型      |    | *检查点设施:  | 请选择检查点设施  |  |  |  |
|               | *检查点名称:  | 请输入检查点名称      |    | 检查点编号:   | 自动生成      |  |  |  |
|               | *检查点周期:  | 请选择检查点周期 >> 1 | 次  | *检查任务类型: | 诸选择检查任务类型 |  |  |  |
|               | 检查工作描述:  | 清输入检查工作描述     |    |          |           |  |  |  |
|               |          |               |    |          |           |  |  |  |
|               |          |               | 保存 | 取消       |           |  |  |  |

### 5.1.2. 设置检查步骤

点击【设置检查步骤】,点击【选择模板步骤】,选择需要的内

置模板。

| 自检自纠         | ● 检查点管理 ×          |               |         |
|--------------|--------------------|---------------|---------|
| 检查点管理        | ← 返回               |               |         |
| 巡检任务<br>巡检统计 | + 添加检查步骤           | 复制检查步骤 选择模板步骤 |         |
| 停产记录         | 检查步骤               | 检查内容          | 调整顺序 操作 |
| 自检自纠         | ● 检查点管理 ×          |               | 1       |
| 检查点管理        | 选择模板步骤             |               | ×       |
| 巡检任务         | 模板名称: 请输入模板名称 Q 查询 |               |         |
| 巡检统计         | 模板名称               | 备注            | 操作      |
| 19/71Car     | 实验室                |               | 选择直看    |
|              | 其他                 |               | 选择  查看  |
|              | 利用处置设施             |               | 选择宣音    |
|              | 危废贮存设施             |               | 选择 查春   |
|              | 危废产生源              |               | 选择 直看   |
|              | Γ¤                 |               | 选择 查看   |

支持查看每个模板的详细检查项。

| 检自纠      | ● 检查点 | 管理 ×                                                                      |
|----------|-------|---------------------------------------------------------------------------|
| 检查点管理    | 选择模板。 | 步骤                                                                        |
| 巡检任务     | ←返回   |                                                                           |
| 信产记录     | 检查步骤  | 检查内容                                                                      |
| 197 1030 | 11    | 是否对危险废物贮存设施(含储罐)设立贮存设施警示标识牌,且外观无明显变形、图案清晰,色泽一致。<br>〇 是                    |
|          | 2     | 是否对危险废物贮存设施(含铺罐)贮存设施警示标识牌上设立二维码标识。<br>〇 是 〇 否                             |
|          | 3     | 是否配备对应的环境应急物资和设备。<br>② 是 ③ 否                                              |
|          | 4     | 贮存设施警示标志牌的贮存设施"(第×-×号)"是否编号正确。(第一个"×"指企业贮存设施总数,第二个"×"指本设施顺序号。)<br>○ 是 ○ 否 |
|          | 5     | 是否设立贮存设施内部分区警示标识牌,且外观无明显支形、图案清晰, 色泽一致。<br>〇 是   〇 否                       |
|          | 6     | 各类危废堆放位置与分区标识是否匹配。<br>② 是 ③ 否                                             |

### 5.1.3. 新增检查步骤

企业自查项超出系统内置模板项时,支持企业新增检查项。

点击【添加检查步骤】,输入【检查项目】,选择【检查指标类型】(定性/定量),输入【检查正向结果】、【检查反向结果】, 选择是否需要拍照、录音、视频。

| 检查点管理                    | ←返回      |           |        |          |           |
|--------------------------|----------|-----------|--------|----------|-----------|
| 巡检任 <del>务</del><br>巡检统计 | ┃ 添加检查步骤 |           |        |          |           |
| 停产记录                     | *检查项目:   | 请输入检查项目   |        | *检查指标类型: | 请选择检查指标类型 |
|                          | *检查正向结果: | 请输入检查正向结果 |        | *检查反向结果: | 请输入检查反向结果 |
|                          | *是否需要录音: | 请选择是否需要录音 | $\sim$ | *是否需要拍照: | 请选择是否需要拍照 |
|                          | *是否需要视频: | 请选择是否需要视频 | 20     |          |           |
|                          |          |           |        |          |           |

#### 5.2. 巡检任务

#### 5.2.1. 巡检

选择未完成检查的巡检任务,点击【编辑】,进行巡检。

| 检自纠          | ● 巡检(                               | 迁务 ×       |       |      |           |      |       |      |       |  |  |  |
|--------------|-------------------------------------|------------|-------|------|-----------|------|-------|------|-------|--|--|--|
| 检查点管理        | Q 请输入任务名称         查询         > 高级筛选 |            |       |      |           |      |       |      |       |  |  |  |
| 巡检任务<br>巡检统计 | ĩ                                   | 任务期限       | 检查类型  | 任务类型 | 检查点名<br>称 | 检查频次 | 状态    | 整改情况 | 操作    |  |  |  |
| 停产记录         |                                     | 2022-04-01 | 实验室   | 日常环  | 实验室       | 每月1次 | • 异常  | ●未确认 | 查看 整改 |  |  |  |
|              |                                     | 2022-04-01 | 危废产生源 | 日常环  | 测试        | 每月1次 | • 异常  | ●已确认 | 查看    |  |  |  |
|              |                                     | 2022-04-01 | ГХ    | 日常环  | 信息公开      | 每月1次 | ● 未完成 |      | 查看 编辑 |  |  |  |
|              |                                     | 2022-04-01 |       | 日常环  | 测试        | 每月1次 | • 已完成 |      | 查看    |  |  |  |
|              |                                     | 2022-02-24 |       | 日常环  | 信息公开      | 每月1次 | ● 未完成 |      | 查看 编辑 |  |  |  |
|              | 4                                   |            |       |      |           |      |       |      |       |  |  |  |

对每个检查项进行检查,选择是否符合检查要求,上传检查照片,

### 检查完成,保存提交。

| 自检自纠         |      | B ×                                                                         |
|--------------|------|-----------------------------------------------------------------------------|
| 检查点管理        | 检查结果 |                                                                             |
| 巡检任务         | 序号   | 检查内容                                                                        |
| 巡检统计<br>停产记录 | 1    | 除产生源       贮存设施及临时中转区域外的其他场所是否存在危险废物堆放情况。         是       否         *自查记录图片 |
|              | 2    | 危险废物污染防治信息公开栏中公开内容是否与目前实际情况一致。<br>○ 是 ○ 否<br>*自查记录图片                        |

### 5.2.2. 整改

对于巡检中发现的异常检查项, 需进行整改。

选择异常检查任务,点击【整改】。

| 自检自纠  | • 巡检日  | B务 ×       |      |        |      |        |      |            |       |
|-------|--------|------------|------|--------|------|--------|------|------------|-------|
| 检查点管理 | Q 请输入( | 任务名称       | 查询   | ) ~ 高  | 级筛选  |        |      |            |       |
| 巡检任务  |        | 任务期限       | 华本米刑 | (工会業刑) | 检查点名 | 体本植物   | 伊杰   | 救25/(主)口   | 培作    |
| 巡检统计  |        | NIMEET     | 拉旦大王 | 1197×± | 称    | 19999A | 1/16 | TEIX IB//L | 19611 |
| 停产记录  |        | 2022-04-01 | 实验室  | 日常环    | 实验室  | 每月1次   | • 异常 | ● 未确认      | 查看 整改 |

填写【整改内容】,【要求完成整改日期】,【是否完成整改】, 【完成整改日期】,【整改说明】,上传附件,保存提交。

| 自检自纠  | ● 巡检任务 × |                             |   |          |                |  |  |  |  |
|-------|----------|-----------------------------|---|----------|----------------|--|--|--|--|
| 检查点管理 |          |                             |   |          |                |  |  |  |  |
| 巡检任务  |          |                             |   |          |                |  |  |  |  |
| 巡检统计  |          |                             |   |          |                |  |  |  |  |
| 停产记录  | 4        |                             |   |          |                |  |  |  |  |
|       | 整改情况     |                             |   |          |                |  |  |  |  |
|       | 整改内容     | 测试                          |   | 要求完成整改日期 | 2022-03-04     |  |  |  |  |
|       | 是否完成整改   | 是                           | ~ | 完成整改日期   | iii 2022-03-04 |  |  |  |  |
|       | 整改说明     | 测试                          |   |          |                |  |  |  |  |
|       | 附件信息     |                             |   |          |                |  |  |  |  |
|       | 上传附件     | 点击上传                        |   |          |                |  |  |  |  |
|       |          | 🖹 企业微信截图_16462993618199.png |   |          |                |  |  |  |  |
|       |          |                             | 保 | 存        |                |  |  |  |  |

统计展示企业巡检完成情况,异常数量及整改情况。

| 自检自纠  |                | ● 巡检统计× |       |           |        |           |        |         |  |  |  |
|-------|----------------|---------|-------|-----------|--------|-----------|--------|---------|--|--|--|
| 检查点管理 | 开始日期 🗎 请选择开始日期 |         | 期结束日期 | · 请选择结束日期 | 检查任务类型 | 请选择检查任务类型 | ✓ Q 查询 |         |  |  |  |
| 巡检任务  |                | 检查时间    | 总任务数  | 已完成       | 完成率    | 未完成       | 异常数    | 确认完成整改数 |  |  |  |
| 巡检统计  | 2022年3         | 月       | 4     | 1         | 25%    | 1         | 2      | 1       |  |  |  |
| 停产记录  | 2022年1         | 月       | 1     | 0         | 0%     | 1         | 0      | 0       |  |  |  |

### 5.4. 问题整改

企业账号接收到环保人员现场检查发现问题后,进行整改。

| 自检自纠  | ● 问题整改 ×  |      |               |           | 8      |
|-------|-----------|------|---------------|-----------|--------|
| 检查点管理 | <b>状态</b> |      |               |           |        |
| 巡检任务  | 问题说明      | 检查日期 | 操作人 完成整改日期    | 问题状态      | 操作     |
| 问题整改  |           | 暂无数据 |               |           |        |
| 停产记录  |           |      | 共 0 条 10条/页 🗸 | 上一页 1 下一页 | 前往 1 页 |
|       |           |      |               |           |        |
|       |           |      |               |           |        |

### 填写整改完成情况,提交监管端审核。

| ← 返回 1 | 企业名称              | 住友电工运奏克(无锡)有限公司          | 检查地点 | 江苏省苏州市吴中区娄阳路12号靠近苏试 |
|--------|-------------------|--------------------------|------|---------------------|
| 4      | 检查日期 🗐 2022-03-22 |                          |      |                     |
| í      | 问题说明              | 贮存设施标识损坏                 |      |                     |
| 3      | 现场照片              |                          |      |                     |
|        |                   |                          |      |                     |
| 整改情况   |                   |                          |      |                     |
| 整改情况   | 遊改日期              | 2022-03-23               |      |                     |
| 整改情况   | 整改日期<br>整改说明      | 回 2022-03-23<br>重新打印粘贴标识 |      |                     |

### 5.5. 停产记录

企业因故停产,在系统中申报停产后,无需进行自查。申报内容 包括:【停产开始时间】,【停产结束时间】,【停产要素】,【停 产类型】,【停产原因】,上传附件后保存提交。

| 自检自纠                          | ● 停产记录 ×                |                                              |          |            |  |  |  |  |  |
|-------------------------------|-------------------------|----------------------------------------------|----------|------------|--|--|--|--|--|
| 检查点管理<br>巡检任务<br>巡检统计<br>停产记录 | ← 返回                    |                                              |          |            |  |  |  |  |  |
|                               | ┃ 停产申报信息                | 停产申报信息                                       |          |            |  |  |  |  |  |
|                               | * 停产开始时间                | iii 2022-03-07                               | * 停产结束时间 | 2022-03-08 |  |  |  |  |  |
| IF IDR                        | * 停产要素                  | 危度贮存设施 ● 危度产生源 ● 厂区 ●<br>利用处置设施 ● 实验室 ● 其他 ● | * 停产类型   | 企业长期停产或破产  |  |  |  |  |  |
|                               | * 停产原因                  | 破产                                           |          |            |  |  |  |  |  |
|                               | ▶ 附件信息 (注: 只能<br>* 上传附件 | 8上传jpg、jpeg、gif、png格式的文件)                    |          |            |  |  |  |  |  |
|                               |                         | Ť                                            |          |            |  |  |  |  |  |

### 6. 规范化检查

### 6.1. 规范检查

接收到环保局派发的规范化检查任务后,企业先行上传检查文件 的电子材料。

| 规范化检查 | ● 规范化检查 ×                                                                         |                                                                                                    |      |     |   |                                                                                                    |                                                                                 |           |   |    |
|-------|-----------------------------------------------------------------------------------|----------------------------------------------------------------------------------------------------|------|-----|---|----------------------------------------------------------------------------------------------------|---------------------------------------------------------------------------------|-----------|---|----|
| 规范化检查 | ← 返回 一、污染环<br>填防治患低<br>制度度物污治<br>法》,以下<br>简称《圆珠<br>法》,以下<br>简称《圆珠<br>法》,第三<br>十条) | 1.产生工度<br>位立、完計度<br>的当建健、公司<br>。<br>、<br>、<br>、<br>、<br>、<br>、<br>、<br>、<br>、<br>、<br>、<br>、<br>、<br>、<br>、<br>、<br>、<br>、 | 2.00 | 考核项 | 2 | · ☆费· 清麦危管法度准范的潜路以工会,<br>清麦危管法度准范的潜路以工度。<br>小新、熟废相机、规制度实了业物境<br>。<br>小面,一面,一面。<br>"你们,你们是得。"<br>你们一一一个。<br>"你们,你们是得。" | 措施。得2<br>分。2.未建立<br>务任制公司。<br>分任制公司。<br>分任制的范围有<br>关闭的范围有<br>关闭的逻辑可任地。<br>和 一个, | 资料检查<br>( | 1 | 附件 |

### 6.2. 扣分项整改

执法人员现场检查,勾选了需要整改的检查项,企业需要进行整改。

| 现范化检查 | ● 通知公告 × ●           | 》规范化检查 ×      | わ分项整改 ×                            |                  |          |        |       |     |    | 8        |
|-------|----------------------|---------------|------------------------------------|------------------|----------|--------|-------|-----|----|----------|
| 规范化检查 | 问题编号 诗编              | 输入问题编号        | 整改截止开始日期                           | 問 请选择开始日期        | 整改截止结束日期 | 自请选    | 峰结束日期 |     |    |          |
| 扣分项整改 | 状态 谱法                | 先軍状态 ~        | Q 查询                               |                  |          |        |       |     |    |          |
|       | 问题编号                 |               | 案由                                 |                  |          |        | 状态    |     | 操作 |          |
|       | GF3202112022040600   | 001 【5.报产生危险】 | 宽物的单位所在地生态环                        | 境主管部门备案。】原因:管理计划 | 」… 一般    | 202    | ●尚未整改 | 查看  | 处理 | 延期       |
|       | GF320211202204060002 |               | 【1.产生工业固体废物的单位应当建立、健全工业固体废物产生、收集、贮 |                  |          |        | ●尚未整改 | 查看  | 处理 | 延期       |
|       | 4                    |               |                                    |                  | 共2条 1    | 0条/页 ~ | 上一页 1 | 下一页 | 前往 | ▶<br>1 页 |

点击处理,填写整改情况。

| 规范化检查 | 单位整改情况 2022年04月进度 | ŧ                                   |
|-------|-------------------|-------------------------------------|
| 口分项整改 | *整改方案             | 请输入整改方案(200字以内)或上传文件                |
|       |                   | 点击上传                                |
|       |                   | 只允许上传格式为jpg,jpeg,gif,png,pdf的文件或图片, |
|       |                   | 大小10M以内, 附件会自动在信息保存时上传              |
|       |                   | 1.png                               |
|       | *现场照片             | 点击上传                                |
|       |                   | 只允许上传稽式为jpg,jpeg,git,png的图片,大小10M   |
|       |                   |                                     |
|       | * 应急处置方案          | ○ 有 ● 无                             |
|       |                   |                                     |

整改完成,确认提交。

| 操作类型   | 操作时间 🗇              | 系统         | 操作账号     | 执行结果 | 内容          |
|--------|---------------------|------------|----------|------|-------------|
| 新增     | 2022-04-06 11:47:02 | 危险废物全生命周期监 | 无锡市生态环境局 | 成功   | 规范化考核评估完成后生 |
|        |                     |            |          |      |             |
|        |                     |            |          |      |             |
|        |                     |            |          |      |             |
|        |                     |            |          |      |             |
|        |                     |            |          |      |             |
|        | 9441-12 (日本史)       |            | ٦        |      |             |
| * 整改内容 | 容描述 己音楽             |            | ]        |      |             |
| * 整政内容 | 明道述 己音楽             |            |          |      |             |

#### 等待执法人员审核。

| 规范化检查 | 问题编号 请输            | N问题编号 整改截止开始日期 · · · · · · · · · · · · · · · · · · · | 整改截止结束日期         | 圆 请选 | 择结束日期     |    |    |    |
|-------|--------------------|------------------------------------------------------|------------------|------|-----------|----|----|----|
| 扣分项整改 | 状态。清选              | ¥状态 ✓ Q <b>査询</b>                                    |                  |      |           |    |    |    |
|       | 问题编号               | 案由                                                   | 问题类型             | 整改   | 状态        |    | 操作 |    |
|       | GF3202112022040600 | 2 【1.产生工业固体废物的单位应当建立、健全工业固体废物产生、收集、贮                 | . —般             | 202  | ● 尚未整改    | 查看 | 处理 | 延其 |
|       | GE3202112022040600 | 11 【5.报产生危险废物的单位所在地生态环境主管部门备案。】原因:管理计划。              | . — <del>R</del> | 202  | • 确认整改待核查 | 查看 |    |    |

## 7. 企业管理

### 7.1. 企业查询

支持根据企业名称、行业类别和代码、涉及业务、行政区划、固 废类别、是否有预警等条件进行经营企业查询。

| 业管理  | • 经营企业 × |                      |                |        |                  |         |           |             |        |    |
|------|----------|----------------------|----------------|--------|------------------|---------|-----------|-------------|--------|----|
| 企业查询 | 请输入单位名称  |                      | Q 查询 生 导出      | へ 收起筛选 |                  |         |           |             |        |    |
| 经营企业 | 行业类别与代码  | 选择行业类别               |                | 涉及业务   | 利用处置一股工业团度 ⑧ + 1 |         | 备案开始日期    | 目开始时间       |        |    |
|      | 备案结束日期   | 自結束时间                |                | 状态     | 🖸 冻结 🛛 正常        |         | 曾用单位名称    | 请输入曾用单位;    | 5称     |    |
|      | 行政区划     | 江苏省/无锡市              |                | 状态     | 备案通过             |         | 固度类别      | 请选择回废类别     |        |    |
|      | 是否有预警    | 请选择                  |                |        |                  |         |           |             |        |    |
|      |          | 单位名称                 | 曾用单位名称         |        | 经营类别             | 行政区划    | 从孫援       | 联系方式        | 状态     | 操作 |
|      | 测试经营单位   |                      |                | 利用处    | 置危度、利用处置一般工业固度   | 无锡市/市辖区 | ces       | 1810000001  | • 音繁通过 | 童番 |
|      | 测觉收集一般工业 | 也固度                  |                | 收集一    | 般工业固废            | 无锡市/市辖区 | 联系人1      | 18212345678 | • 备实通过 | 宣誓 |
|      | 测试利用处置收缩 | 集一般 <u>工业</u> 固废0522 | 测试收集一般工业固废0522 | 利用处    | 置一般工业固废、收集一般工业   | 无锡市/市辖区 | ces       | 18013112952 | • 备案通过 | 宣誓 |
|      | 測試利用处置一般 | <u>食工业</u> 固度        | 测试收集一般工业固度     | 利用处    | 置一般工业固度          | 无握市/市辖区 | 测试        | 1811111111  | • 音繁通过 | 童香 |
|      | 无锡收集单位   |                      |                | 利用处    | 置一般工业固度、收集一般工业   | 无锡市/市辖区 | 人员1       | 1830000001  | • 备案通过 | 宣委 |
|      | 收集一般工业国际 | 數的企业                 |                | 利用处    | 置一般工业固度、收集一般工业   | 无锡市/市辖区 | 张三        | 1222222223  | • 备案通过 | 宣誓 |
|      | 测试经营0519 |                      |                | 利用处    | 置危度、利用处置一般工业固度   | 无锡市/市辖区 | 0519      | 16620220519 | ●备黨通过  | 童香 |
|      | 无锡处置利用单位 | Ì                    |                | 利用处    | 置危度、利用处置一般工业固度   | 无锡市/锡山区 | 处置1       | 1830000002  | • 备实通过 | 童番 |
|      | 经营企业     |                      |                | 利用处    | 置危废、利用处置一般工业固度   | 无锡市/锡山区 | 212122112 | 1890000002  | • 备案通过 | 宣看 |
|      | 一般固度收集单位 | ₫A                   |                | 利用处    | 置一般工业固度、收集一般工业   | 无腿市/腿山区 | 冯冯        | 13433333333 | • 备案通过 | 童香 |

支持查看经营企业基础信息。

| 企业管理   | ● 经营企业 ×          |                             |           |                    |
|--------|-------------------|-----------------------------|-----------|--------------------|
| * 企业查询 |                   |                             |           |                    |
| 经营企业   | # 基本信息            |                             |           |                    |
|        | 単位名称              | 测试经营单位                      | 统一社会信用代码  | 123456789987654333 |
|        | 单位简称              | 调试经营单位                      | 法定代表人     | ces                |
|        | 涉及业务              | 利用处置危度 利用处置一般工业图度 牧集一般工业图度  | 利用处置方式    | 如用 松栗 滿垣           |
|        | 固废产废规模            | 年产废量100吨以下                  |           |                    |
|        | 设施所在地行政区          | 江苏省/无锡市/市辖区 🗸               | 设施所在地生态环境 | 无遏市生态环境局           |
|        |                   |                             | 局         |                    |
|        | 设施经度              | 120.487032                  | 设施纬度      | 31.578828          |
|        | 设施地址              | Ces                         |           |                    |
|        | 联系人               | ces                         | 联系电话      | 1810000001         |
|        | 所属行业              | 制造业/其他制造业/其他未列明制造业/其他未列明制造业 |           |                    |
|        | <b>:</b> 利用处置一般工业 | 国废附件                        |           |                    |
|        | 营业执照              | ◎ 企业微信截圆_16678946703652.png |           |                    |
|        | 环境评价文件及批复 文件      | 卧 企业领培裁型_16678946703652.png |           |                    |
|        | 排污许可证             | □ 企业微信截图 16678946703652.png |           |                    |

### 8. 系统设置

### 8.1. 用户管理

管理员账号创建子账号。点击【新增】,输入【登录名(手机号)】, 【用户名称】,【用户密码】,【邮箱】,【用户描述】,填写完成, 点击【保存】,完成新账号创建。

| 系统设置      | ● 用户管理 ×         |              |   |
|-----------|------------------|--------------|---|
| 用户管理      | 新増用户             |              | > |
| 角色管理 用户授权 | ×뚶쿺 <sup>★</sup> | 请输入手机号码      |   |
| 停产申报      | * 用户名称           | 请输入用户名称      |   |
|           | * 用户密码           | 请输入用户密码      |   |
|           | * 用户邮箱           | 清输入用户邮箱      |   |
|           | 用户描述             | 请填写用户相关的描述   |   |
|           |                  | li li        |   |
|           |                  | <b>保存</b> 取消 |   |

#### 8.2. 角色管理

点击【新增角色】,输入【角色名称】,【角色描述】,【序号】, 点击【保存】完成角色创建。

| 系统设置 | ● 角色管理 ×                              |    |
|------|---------------------------------------|----|
| 用户管理 | 友情提醒                                  |    |
| 角色管理 | <ul> <li>本功能即用于管理员维护角色权限。</li> </ul>  |    |
| 用户授权 |                                       | 置. |
| 停产申报 | • 管理员设置角色权限后,在用户授权<br>角色描述 请填写角色相关的描述 |    |
|      | <b>角色名称</b>                           |    |
|      | - 1 +                                 |    |
|      | <b>除号 角色名称</b><br>留:<br>11:           |    |
|      |                                       |    |

创建角色之后, 需为角色授权, 选中需要授权的角色, 在右侧【菜 单管理】中选择要赋予角色的功能, 选择好菜单功能后, 点击【角色 授权】。

| 系统设置 | ● 角色管理 ×                                                                         |                                                                                         |                                              |
|------|----------------------------------------------------------------------------------|-----------------------------------------------------------------------------------------|----------------------------------------------|
| 用户管理 | 友情提醒                                                                             |                                                                                         |                                              |
| 角色管理 | • 本功能即用于管理员维护角色                                                                  | 叹限, 普通用户无操作功能;                                                                          |                                              |
| 用户授权 | <ul> <li>机构拥有多用户时,需设置本</li> <li>本机构用户的菜单权限是由上:</li> <li>管理员设置角色权限后,在用</li> </ul> | 机构角色,为每个角色设置不同的菜单权限;<br><mark>级环保部门分配,如缺少相应菜单,请联系上级</mark> 音<br>户授权中为本机构用户授权,普通用户即可登录(f | 約7分配,上级部17分配的菜单是管理员用户的菜单,其他用户的还需管理员自行<br>使用。 |
|      | 角色名称 请输入角色名称                                                                     | Q 查询                                                                                    |                                              |
|      | + 新靖角色 🗸 角色授权                                                                    | +                                                                                       |                                              |
|      | 序号 角色名称                                                                          | 角色类型操作                                                                                  | ▼ ☑ 菜单管理                                     |
|      | 1                                                                                | 白土ツ 春春 總提 删除                                                                            | ▼ ✔ 基本信息                                     |
|      | 1 读TF八页                                                                          | 日定义 三個 新福 如此                                                                            | → ✓ 基础信息                                     |
|      | 共1条 50条/页                                                                        | 上一页 1 下一页 前往 1 引                                                                        | 5 🛛 🗸 一般工业固废                                 |
|      |                                                                                  |                                                                                         | ✓ 固废信息                                       |
|      |                                                                                  |                                                                                         | ☑ 贮存设施                                       |
|      |                                                                                  |                                                                                         | ☑ 自行利用处置设施                                   |
|      |                                                                                  |                                                                                         | ☑ 去向申报                                       |
|      |                                                                                  |                                                                                         | ✓ ☑ 自检自纠                                     |
|      |                                                                                  |                                                                                         | ☑ 於杏占等Ⅲ                                      |

### 8.3. 用户授权

输入手机号,点击【查询】,在下方选中查询出来的用户,在右 侧为用户匹配相应的角色,点击【授权】。

| 系统设置                           | ● 用户授权 × |                                                               |                       |        |      |      |
|--------------------------------|----------|---------------------------------------------------------------|-----------------------|--------|------|------|
| 用户管理<br>角色管理<br>用户授权 —<br>停产申报 | 友情提醒     | 里员维护其他用户权限,普通用户无操作<br>著先完善本机构角色及对应菜单权限;<br>环角鱼 由击授权即完成菜单分配,该用 | 功能:<br>中重新登录即可看到对应权限。 |        |      |      |
|                                | 登录名      | 手机号 1 1 1 1 1 1 1 1 1 1 1 1 1 1 1 1 1 1 1                     |                       | ✓ 授权   |      |      |
|                                | 序号 登     | <b>读名</b> 手机号                                                 | 用户工程                  | ▲ 角色名称 | 角色类型 | 操作   |
|                                | 4        | 13 2.0                                                        |                       | 13/21日 | 白奈以  | 吉西权限 |

8.4. 停产申报

点击【新增停产申请】,填写【开始日期】,【结束日期】,【停 产原因】,上传附件,填写上传完成后,点击【保存】或【保存并提 交】。

| 系统设置 | ● 停产申报 × |                                  |                                       |      |         |
|------|----------|----------------------------------|---------------------------------------|------|---------|
| 用户管理 | ← 返回     |                                  |                                       |      |         |
| 用户授权 | *开始日期    | <b>問</b> 选择日期                    | ŝ                                     | 结束日期 | en 选择日期 |
| 停产申报 | *停产原因    | 请输入停产原因(不能超过500字                 |                                       |      |         |
|      | * 附件     | 点击上传 只能上传doc,docx,pd<br>保存 保存并提交 | 等文本格式文件,只支持上传一个附件!<br><mark>取消</mark> |      |         |

### 9. 自查自纠手机 APP

#### 9.1. 二维码

安卓手机扫描下方二维码,安装无锡自查自纠 APP,账号密码为 无锡固废平台里的手机号+Jshb@123。

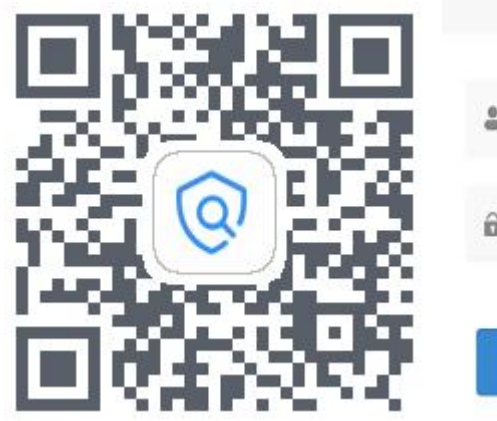

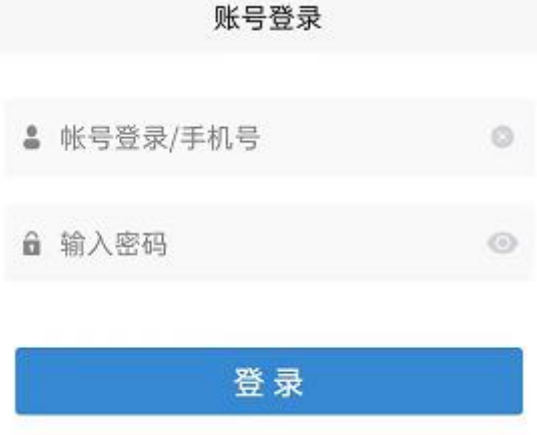

## 9.2. 自查自纠

点击查看系统自动生成的自查任务。选择检查任务,点击查看任 务详情。

|                     | 10:56                |                        |            |        | ∦ HD °4 | il 🗩   |
|---------------------|----------------------|------------------------|------------|--------|---------|--------|
|                     |                      | 环保目                    | 自查自约       | 纠平台    |         |        |
| 无锡银<br>用户:          | <b>易南科技</b><br>无锡锡南  | <b>5股份有</b> [<br>铝业技术者 | <b>限公司</b> | (胡康冬青) | 路厂区)    |        |
| 2022                | 年03日                 | ~                      |            |        | 完成率     | : 0%   |
| B                   | -                    |                        | Ξ          | 四      | 五       | 六<br>六 |
|                     |                      | 01                     | 02         | 03     | 04      | 05     |
| 06                  | 07<br>今天             | 08                     | 09         |        |         |        |
|                     |                      |                        |            |        |         |        |
|                     |                      |                        |            |        |         |        |
|                     |                      |                        |            |        |         |        |
| <b>其他</b><br>• 任务   | 期限: 4月               | 月1日 检查                 | 查设施类型      | 2: 其他  |         | >      |
| <b>厂区</b><br>• 任务   | 期限: 4月               | 月1日 检查                 | 登设施类型      | :      |         | >      |
| <b>危废</b> )<br>• 任务 | <b>产生源</b><br>期限:4月  | 月1日 检查                 | 至设施类型      | 2:危废产  | 生源      | >      |
| <b>危废</b><br>• 任务   | <b>贮存设施</b><br>期限:4月 | <b>近</b><br>月1日 检查     | 查设施类型      | 2: 危废贮 | 存设施     | >      |

任务详情中点击【开始检查】,填写检查结果,上传附件。检查 完成,点击【完成检查】。

| 10:57                    | 7                                  |                             | * HD 4411 🗩       |
|--------------------------|------------------------------------|-----------------------------|-------------------|
| <                        |                                    | 其他                          |                   |
| 1. 环境应急<br>境发生改变         | 》预案是合根<br>变时)及时修 <sup>·</sup>      | <sup>居</sup> 变化情况(!<br>订更新。 | 如内部及外部环           |
| 一是                       | 一否                                 |                             |                   |
|                          |                                    |                             |                   |
| 2.是否建立<br>确,各项责          | Z危险废物污线<br>责任分解清晰。                 | 杂防治责任制」<br>。                | 度,且负责人明           |
| 一是                       | 一香                                 |                             |                   |
| 6                        |                                    |                             |                   |
| 3.是否留存<br>及受托方危          | 字受托方资质标<br>适险废物经营                  | 才料,与受托;<br>许可证是否在           | 方签订的合同以<br>有效期内。  |
| 一是                       | 一香                                 |                             |                   |
| 6                        |                                    |                             |                   |
| 4.台账是否<br>库、出库、<br>部流转情况 | 至全面、准确 <sup>1</sup><br>自行利用处<br>記。 | 也记录了危险)<br>置等各环节危           | 废物产生、入<br>险废物在企业内 |
| 一是                       | ○否                                 |                             |                   |
|                          |                                    |                             |                   |
|                          |                                    | 成检查                         |                   |